Click on this link to be directed to the Microsoft page to download Windows 10 64-Bit. The system will download the ISO to your "Downloads" directory.

https://www.microsoft.com/en-us/software-download/windows10ISO

 Hold down the "command" key and press the "space" bar to launch Spotlight Search. Enter "VirtualBox.app" to launch VirtualBox.

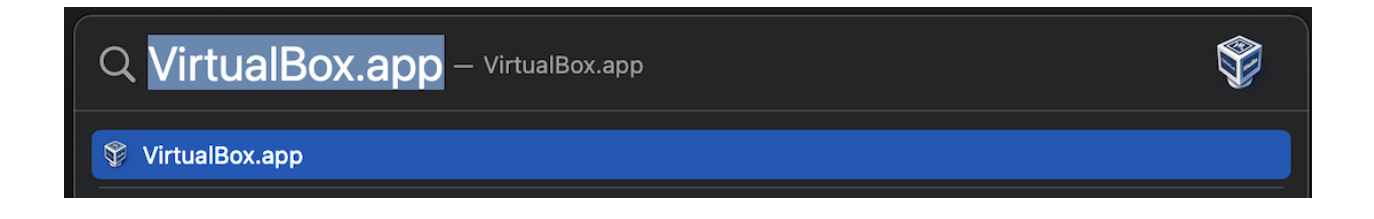

3. After VirutalBox launches, select VirtualBox and go up to the taskbar under File to select Host Network Manager.

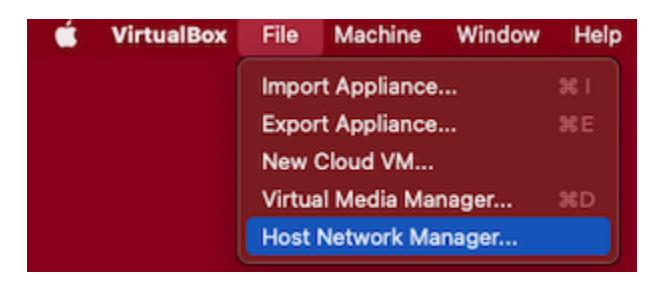

4. Once you have done so, you should see this on the menu on your screen.

| •••    | )      |            | Host Net | work Manager      |                  |               |
|--------|--------|------------|----------|-------------------|------------------|---------------|
|        |        |            |          |                   |                  |               |
| Create | Remove | Properties |          |                   |                  |               |
| Name   |        |            |          | IPv4 Address/Mask | IPv6 Address/Mas | k DHCP Server |
|        |        |            |          |                   |                  |               |
|        |        |            |          |                   |                  |               |
|        |        |            |          |                   |                  |               |
|        |        |            |          |                   |                  |               |
|        |        |            |          |                   |                  |               |
|        |        |            |          |                   |                  |               |
|        |        |            |          |                   |                  |               |
|        |        |            |          |                   |                  |               |
|        |        |            |          |                   |                  |               |
|        |        |            |          |                   |                  |               |
|        |        |            |          |                   |                  |               |
|        |        |            |          |                   |                  |               |
|        |        |            |          |                   |                  |               |
|        |        |            |          |                   |                  |               |
|        |        |            |          |                   |                  | Close         |

5. Next, you will click the "Create" button on the top left of the screen. Once you do so, you should see vboxnet0 is created down below with 192.168.56.1/24 and DHCP Server Enabled. Check the small box to enable it if it is not Enabled already. You can now close this screen by pressing close on the bottom right of the screen.

| • • •                    | Host Network Manager |                   |             |
|--------------------------|----------------------|-------------------|-------------|
| Create Remove Properties |                      |                   |             |
| Name                     | ▲ IPv4 Address/Mask  | IPv6 Address/Mask | DHCP Server |
| vboxnet0                 | 192.168.56.1/24      |                   | 🗹 Enable    |
|                          |                      |                   |             |
|                          |                      |                   |             |
|                          |                      |                   |             |
|                          |                      |                   |             |
|                          |                      |                   |             |
|                          |                      |                   |             |
|                          |                      |                   |             |
|                          |                      |                   |             |
|                          |                      |                   |             |
|                          |                      |                   |             |
|                          |                      |                   |             |
|                          |                      |                   |             |
|                          |                      |                   |             |
|                          |                      |                   |             |
|                          |                      |                   |             |
|                          |                      |                   | Close       |

6. Now let us go back to the VirtualBox Manager. Once there, click the "New" icon on the top.

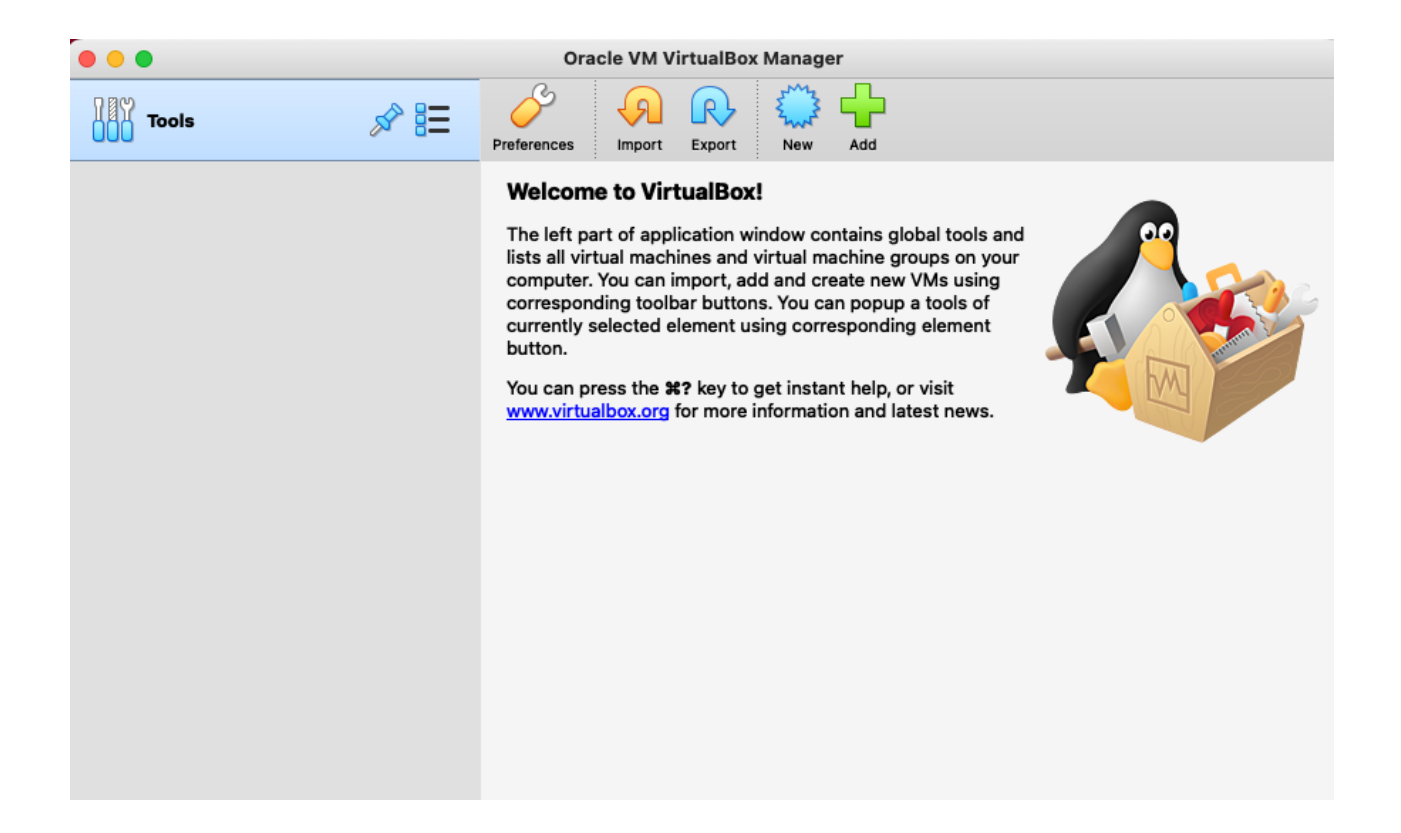

7. You should be presented with a screen like this. If the button "Expert Mode" is there, press it and continue. If you see "Guided Mode", then there is nothing to do in this step.

| Name and opera<br>Please choose a<br>virtual machine a<br>to install on it. Th<br>VirtualBox to ider | ting system<br>descriptive name and destination fold<br>nd select the type of operating system<br>le name you choose will be used throu<br>ntify this machine. | er for the new<br>n you intend<br>ighout |
|----------------------------------------------------------------------------------------------------|----------------------------------------------------------------------------------------------------|------------------------------------------|
| Name:<br>Machine Folder:                                                                             | Users/ /VirtualBox VMs                                                                                                    |                                          |
| Туре:                                                                                                | Microsoft Windows                                                                                                    | 64                                       |
| Version:                                                                                             | Windows 7 (64-bit)                                                                                                    |                                          |
| Expe                                                                                                 | ert Mode Go Back Contin                                                                                                    | ue Cancel                                |

8. Once at this screen, under "Name:" call this "Windows 10". You will see under "Machine Folder:" where on your computer, all of the contents you will have on your VirtualBox will be stored. Be sure under "Type:" it is "Microsoft Windows," and under "Version:" it is "Windows 10 (64-bit)". Under "Memory size", enter "8192" in the MB box. Click on the "Create" button.

| Name: Windows 10                                                                                                    |           |
|----------------------------------------------------------------------------------------------------|-----------|
| Machine Folder: 🚺 /Users/ /VirtualBox VMs                                                                                                    |           |
| Type: Microsoft Windows                                                                                                    | <b>64</b> |
| Version: Windows 10 (64-bit)                                                                                                    |           |
| Memory size                                                                                                    | 8192 MB   |
| 4 MB                                                                                                    | 32768 MB  |
| Hard disk                                                                                                    |           |
| <br><ul> <li>Do not add a virtual hard disk</li> <li>Create a virtual hard disk now</li> <li>Use an existing virtual hard disk file</li> </ul> |           |
| test.vdi (Normal, 50.00 GB)                                                                                                    | •         |

9. Next you will need to change the default disk size of your VM from 50GB to 100GB, then click on the "Create" button.

| /Users/ /VirtualBox VMs/Window                                                                                                    | ws 10/Windows 10.vdi                                                                                     |
|----------------------------------------------------------------------------------------------------|----------------------------------------------------------------------------------------------------|
| File size                                                                                                    |                                                                                                    |
| 4.00 MB                                                                                                    | 2.00 TB                                                                                                  |
| Hard disk file type                                                                                                    | Storage on physical hard disk                                                                            |
| VDI (VirtualBox Disk Image)     VHD (Virtual Hard Disk)     VMDK (Virtual Machine Disk)     HDD (Parallels Hard Disk)     QCOW (QEMU Copy-On-Write) | <ul> <li>Dynamically allocated</li> <li>Fixed size</li> <li>Split into files of less than 2GB</li> </ul> |
| QED (QEMU enhanced disk)                                                                                                    |                                                                                                    |

10. You will now be back at the VirtualBox Manager main window. Now, left-click on "Windows 10" on the left pane, then click on the "Settings" icon at the top.

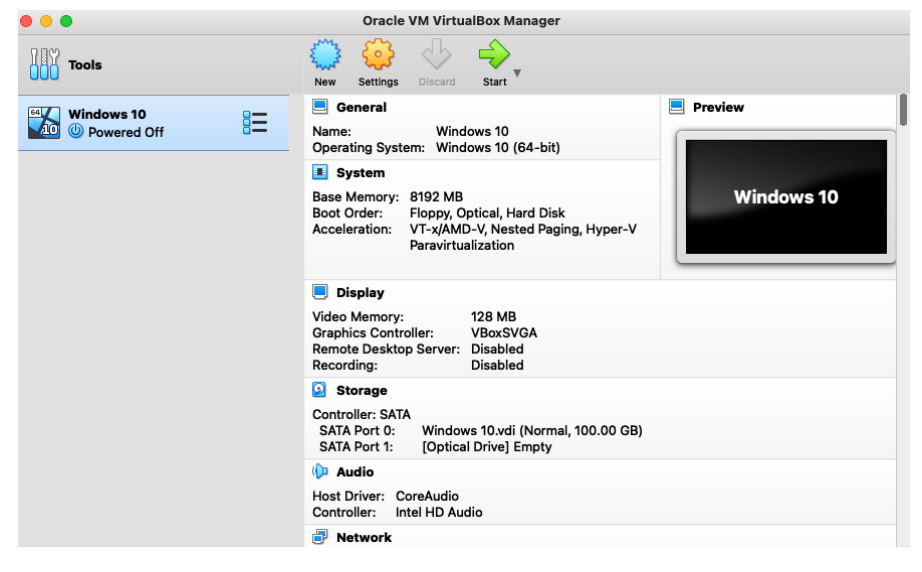

#### 11. You should now be at a screen that looks like this.

| • •                     |        |            |            | Wir     | dows 10 | - Gener | ral            |                |    |
|-------------------------|--------|------------|------------|---------|---------|---------|----------------|----------------|----|
| General                 | System | n Display  | Storage    | Audio   | Network | Ports   | Shared Folders | User Interface |    |
|                         |        |            | A          | dvanced | Desc    | ription | Disk Encrypti  | on             |    |
| Na                      | me:    | Windows 10 |            |         |         |         |                |                |    |
| Type: Microsoft Windows |        |            |            |         |         |         |                | 0              | 64 |
| Versi                   | ion:   | Windows 10 | 0 (64-bit) |         |         |         |                | 0              |    |
|                         |        |            |            |         |         |         |                |                |    |
|                         |        |            |            |         |         |         |                |                |    |
|                         |        |            |            |         |         |         |                |                |    |
|                         |        |            |            |         |         |         |                |                |    |
|                         |        |            |            |         |         |         |                |                |    |
|                         |        |            |            |         |         |         |                | Cancel         | ОК |

12. Now, along the top row, click "Systems" then click on "Processor". Your screen should now look like this.

|         |            |         |         | Wir      | ndows 10 | - Syste | em             |               |        |  |
|---------|------------|---------|---------|----------|----------|---------|----------------|---------------|--------|--|
| General | System     | Display | Storage | Audio    | Network  | Ports   | Shared Folders | User Interfac | ce     |  |
|         |            |         | Moth    | erboard  |          |         | Acceleration   |               |        |  |
|         |            |         |         |          |          |         |                |               |        |  |
|         | Process    | sor(s): | <b></b> |          |          |         |                |               | 1      |  |
|         |            |         | 1 CPU   |          |          |         |                | 12 CPUs       |        |  |
|         | Execution  | n Cap:  |         |          |          |         |                |               | 100% 🗘 |  |
|         |            |         | 1%      |          |          |         |                | 100%          |        |  |
| Ext     | tended Fea | tures:  | Enable  | PAE/NX   |          |         |                |               |        |  |
|         |            |         | Enable  | Nested V | VT-x/AMD | )-V     |                |               |        |  |
|         |            |         |         |          |          |         |                |               |        |  |
|         |            |         |         |          |          |         |                |               |        |  |
|         |            |         |         |          |          |         |                |               |        |  |
|         |            |         |         |          |          |         |                |               |        |  |
|         |            |         |         |          |          |         |                |               |        |  |
|         |            |         |         |          |          |         |                |               |        |  |
|         |            |         |         |          |          |         |                |               |        |  |
|         |            |         |         |          |          |         |                |               |        |  |
|         |            |         |         |          |          |         |                |               |        |  |
|         |            |         |         |          |          |         |                |               |        |  |
|         |            |         |         |          |          |         |                |               |        |  |
|         |            |         |         |          |          |         |                | Cancel        | ОК     |  |

#### Windows 10 - System 2 General System Display Storage Audio Network Ports Shared Folders User Interface Motherboard Acceleration \$ 4 Processor(s): 1 CPU 12 CPUs \$ Execution Cap: 100% 100% 1% Limits the amount of time that each virtual CPU is allowed to run for. Each Enable PAE/NX Extended Features: virtual CPU will be allowed to use up Enable Nested VT-x/AMD- to this percentage of the processing time available on one physical CPU. The execution cap can be disabled by setting it to 100%. Setting the cap too low can make the machine feel slow to respond. Cancel OK

#### 13. Under "Processor(s)", change the CPU count to 4.

14. Now on the top row, click on "Storage" to be taken to this screen.

| • • •   | )            |          |            | Win       | dows 10 | - Storage | 9              |                |    |
|---------|--------------|----------|------------|-----------|---------|-----------|----------------|----------------|----|
|         |              |          | $\bigcirc$ |           | P       |           |                | •              |    |
| General | System       | Display  | Storage    | Audio     | Network | Ports     | Shared Folders | User Interface |    |
| Storage | Devices      |          |            |           | Attrib  | outes     |                |                |    |
| e Co    | ontroller: S | SATA     |            | <b>@2</b> |         | Name      | SATA           |                |    |
|         | Windows      | s 10.vdi |            |           |         | Туре      | : AHCI         |                | 0  |
| ····· • | Empty        |          |            |           | P       | ort Count | : 2            |                | \$ |
|         |              |          |            |           |         |           | Use Hos        | t I/O Cache    |    |
|         |              |          |            |           |         |           |                |                |    |
|         |              |          |            |           |         |           |                |                |    |
|         |              |          |            |           |         |           |                |                |    |
|         |              |          |            |           |         |           |                |                |    |
|         |              |          |            |           |         |           |                |                |    |
|         |              |          |            |           |         |           |                |                |    |
|         |              |          |            |           |         |           |                |                |    |
|         |              |          | 🔶 🍐        |           |         |           |                |                |    |
|         |              |          |            |           |         |           |                | Cancel         | ОК |

15. In the "Storage Devices" window, left-click once on "Empty" cdrom icon to select it.

| • • •   |                  |          |            | Win   | dows 10 | - Storag  | je    |                   |                  |    |
|---------|------------------|----------|------------|-------|---------|-----------|-------|-------------------|------------------|----|
|         |                  |          | $\bigcirc$ |       |         |           |       |                   | •                |    |
| General | System           | Display  | Storage    | Audio | Network | Ports     | Share | d Folders         | User Interface   |    |
| Storage | Devices          |          |            |       | Attrib  | outes     |       |                   |                  |    |
| 🔶 Co    | ontroller: S     | SATA     |            |       | o       | ptical Dr | ive:  | SATA Po           | ort 1            | 0  |
|         | Window:<br>Empty | s 10.vdi |            |       |         |           |       | Live Cl<br>Hot-pl | D/DVD<br>uggable |    |
|         |                  |          |            |       | Inform  | nation    |       |                   |                  |    |
|         |                  |          |            |       |         | Ту        | /pe:  |                   |                  |    |
|         |                  |          |            |       |         | S         | ize:  |                   |                  |    |
|         |                  |          |            |       |         | Locat     | ion:  |                   |                  |    |
|         |                  |          |            |       |         | Attached  | to:   |                   |                  |    |
|         |                  |          |            |       |         |           |       |                   |                  |    |
|         |                  |          |            |       |         |           |       |                   |                  |    |
|         |                  |          |            |       |         |           |       |                   |                  |    |
|         |                  |          |            |       |         |           |       |                   |                  |    |
|         |                  |          |            |       |         |           |       |                   |                  |    |
|         |                  |          | 4 (d)      | 2 🙀   |         |           |       |                   |                  |    |
|         |                  |          |            |       |         |           |       |                   | Cancel           | ОК |

16. Now to the right, you will see a small cdrom disk.

| le Vine Wine                         | dows 10 - Storage                          |
|--------------------------------------|--------------------------------------------|
|                                      |                                            |
| General System Display Storage Audio | Network Ports Shared Folders User Interace |
| Storage Devices                      | Attributes                                 |
| 🔶 Controller: SATA                   | Optical Drive: SATA Port 1                 |
| 🦳 🕗 Windows 10.vdi                   |                                            |
| Empty                                | Live CD/DVD<br>Hot-pluggable               |
|                                      | Information                                |
|                                      | Туре:                                      |
|                                      | Size:                                      |
|                                      | Location:                                  |
|                                      | Attached to:                               |
|                                      |                                            |
|                                      |                                            |
|                                      |                                            |
|                                      |                                            |
|                                      |                                            |
| è 💩 🖪 📮                              |                                            |
|                                      |                                            |
|                                      | Cancel OK                                  |

17. Left click on the blue cdrom disk, and you will see this pulldown menu below. Select "Choose a disk file...."

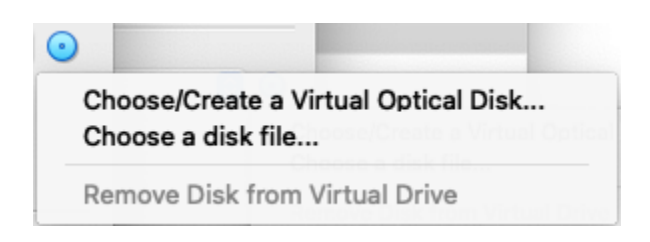

 Next, your finder will be displayed, and you should be under your "Downloads" folder. There you should see the Windows 10 iso you downloaded earlier. Select this and press "Open".

| Favorites    |                                   | Downloads                       | Q Search               |
|--------------|-----------------------------------|---------------------------------|------------------------|
| Recents      |                                   | <u> </u>                        |                        |
| 🙏 Applicati  | Today                             | Date Modified v S               | ize Kind               |
| 🔲 Desktop    | TMP                               | Today at 8:30 AM                | Folder                 |
| 🕒 Documents  | Win10_21H2_English_x64.iso        | Today at 7:18 AM                | 5.88 GB ISO Disk Image |
| Jownloads    | Previous 7 Days                   |                                 |                        |
|              | VirtualBox-6.1.36-152435-OSX.dmg  | Aug 24, 2022 at 8:04 PM         | 127.4 MB Disk Image    |
| Creative     | Jubuntu-20.04.4-Iserver-amd64.iso | Aug 23, 2022 at 8:04 PM         | 1.33 GB ISO Disk Image |
| 🖪 Pictures   |                                   |                                 |                        |
| iCloud       |                                   |                                 |                        |
| 🛆 iCloud Dri |                                   |                                 |                        |
| 🖰 Shared     |                                   |                                 |                        |
| Locations    | All virt                          | ual optical disk files (*.dmg ᅌ |                        |
| A Macintos   | New Folder Options                |                                 | Cancel Open            |

 Now you should be looking at the "Storage" page and see the "Empty" file selected before now, have the Windows 10 ISO mounted

| • • •   | )                 |                      |                                                                                                    | Win   | dows 10 | - Storag  | je   |            |                |             |
|---------|-------------------|----------------------|----------------------------------------------------------------------------------------------------|-------|---------|-----------|------|------------|----------------|-------------|
|         |                   |                      | $\textcircled{\begin{tabular}{ c c c c c } \hline \hline \hline \hline \hline \hline \hline \hline \hline \hline \hline \hline \hline \hline \hline \hline \hline \hline \hline$ | ()    |         |           | [    |            |                |             |
| Storage | System            | Display              | Storage                                                                                                    | Audio | Network | Ports     | Shar | ed Folders | User Interface |             |
| Storage | Devices           |                      |                                                                                                    |       | Aun     | Jules     |      |            |                |             |
| Co 🌔    | ontroller:        | SATA                 |                                                                                                    |       | 0       | ptical Dr | ive: | SATA Po    | rt 1           | 0           |
|         | Window<br>Win10_2 | s 10.vdi<br>21H2_Eng | lish_x64.                                                                                                    | iso   |         |           |      | Live CI    | D/DVD          |             |
|         |                   |                      |                                                                                                    |       | Infor   | mation    |      | 0 p.       |                |             |
|         |                   |                      |                                                                                                    |       |         | Ту        | /pe: | Image      |                |             |
|         |                   |                      |                                                                                                    |       |         | S         | ize: | 5.48 GB    |                |             |
|         |                   |                      |                                                                                                    |       |         | Locat     | ion: | /Users/et  | hanvillalovoz  | /Downloads/ |
|         |                   |                      |                                                                                                    |       |         | Attached  | to:  |            |                |             |
|         |                   |                      |                                                                                                    |       |         |           |      |            |                |             |
|         |                   |                      |                                                                                                    |       |         |           |      |            |                |             |
|         |                   |                      |                                                                                                    |       |         |           |      |            |                |             |
|         |                   |                      |                                                                                                    |       |         |           |      |            |                |             |
|         |                   |                      |                                                                                                    |       |         |           |      |            |                |             |
|         |                   |                      | 🔶 💩                                                                                                    | 2     |         |           |      |            |                |             |
|         |                   |                      |                                                                                                    |       |         |           |      |            | Cancel         | ОК          |
|         |                   |                      |                                                                                                    |       |         |           |      |            |                |             |

20. Next, along the top row, select "Network." Once under that page, select Adapter 2.

| • • •   | )         |          |                | Win   | dows 10 | - Netwo | ork            |                |    |
|---------|-----------|----------|----------------|-------|---------|---------|----------------|----------------|----|
| General | System    | Display  | <b>Storage</b> | Audio | Network | Ports   | Shared Folders | User Interface |    |
|         |           | A        | Adapter 1      |       |         | Adapter | 3 Adapter 4    |                |    |
| E       | nable Net | work Ada | pter           |       |         |         |                |                |    |
|         | Attac     | hed to:  | Not att        | ached |         |         | ٥              |                |    |
|         |           | Name:    |                |       |         |         |                |                | ٢  |
|         | Adv       | anced    |                |       |         |         |                |                |    |
|         |           |          |                |       |         |         |                |                |    |
|         |           |          |                |       |         |         |                | Cancel         | ОК |

21. You want to click the check box to "Enable Network Adapter." Then, select the dropdown menu for "Attached to:" and select "Host-only Adapter. Once done, click "OK" on the bottom right.

| • • •      | )          |          |            | Win      | dows 10 | - Netwo | ork            |                |    |
|------------|------------|----------|------------|----------|---------|---------|----------------|----------------|----|
|            |            |          | $\bigcirc$ |          | -       |         |                | •              |    |
| General    | System     | Display  | Storage    | Audio    | Network | Ports   | Shared Folders | User Interface |    |
|            |            | 1        | Adapter 1  |          |         | Adapter | 3 Adapter      | 4              |    |
| <b>V</b> E | Enable Net | work Ada | pter       |          |         |         |                |                |    |
|            | Attac      | hed to:  | Host-o     | nly Adap | oter    |         | 0              |                |    |
|            |            | Name:    | vboxne     | t0       |         |         |                |                | 0  |
|            | Adv.       | anced    |            |          |         |         |                |                |    |
|            |            |          |            |          |         |         |                |                |    |
|            |            |          |            |          |         |         |                | Cancel         | ОК |

22. You should now be at the main window of VirtualBox Manager. You can now select "Start" at the very top to start the "Windows 10" VM!

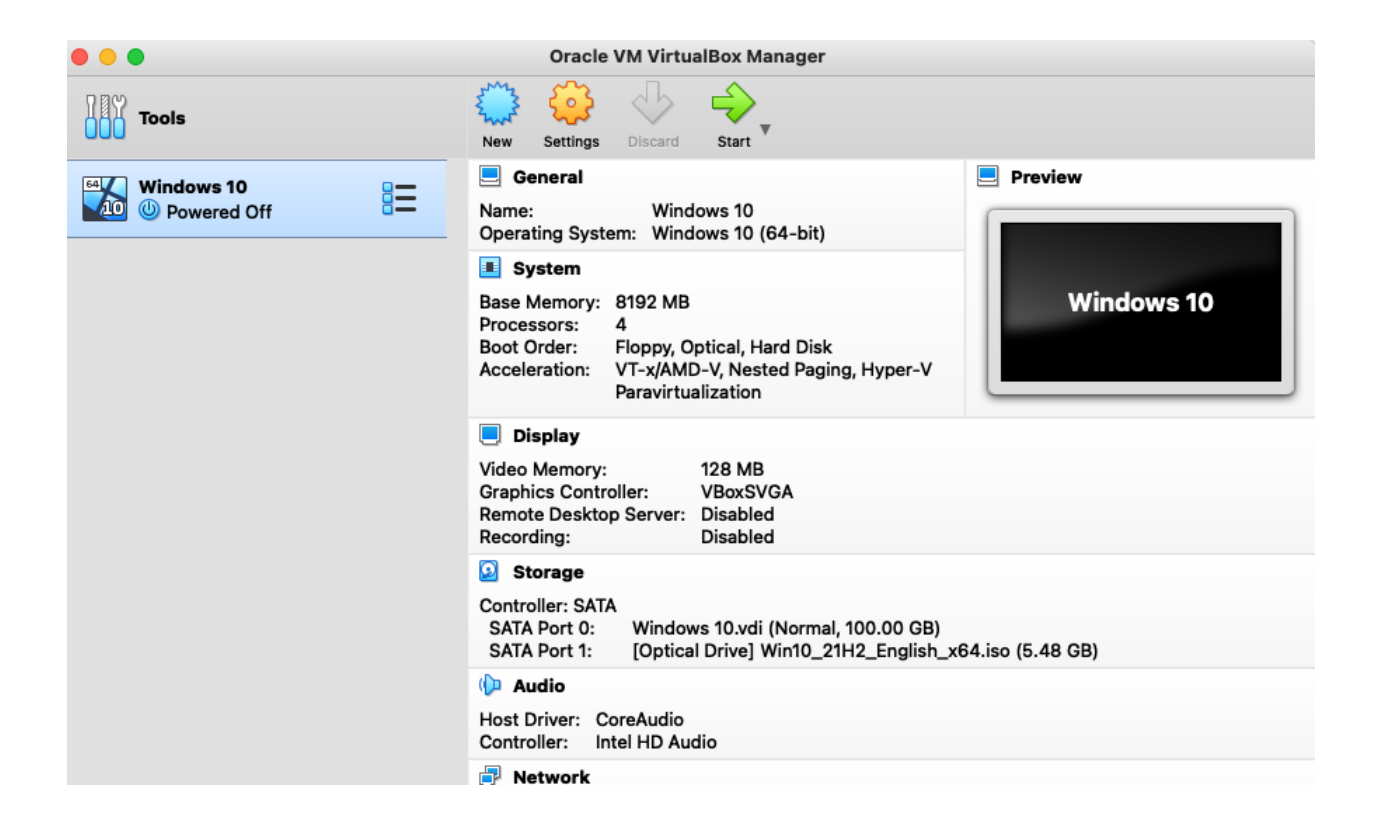

23. A console window will pop up that will walk you through the "Windows 10" installation. This will not be the window you do your daily tasks in as it's relatively slow to work in. We will be setting up an RDP connection later in this document for you to use to connect to your Windows 10 VM.

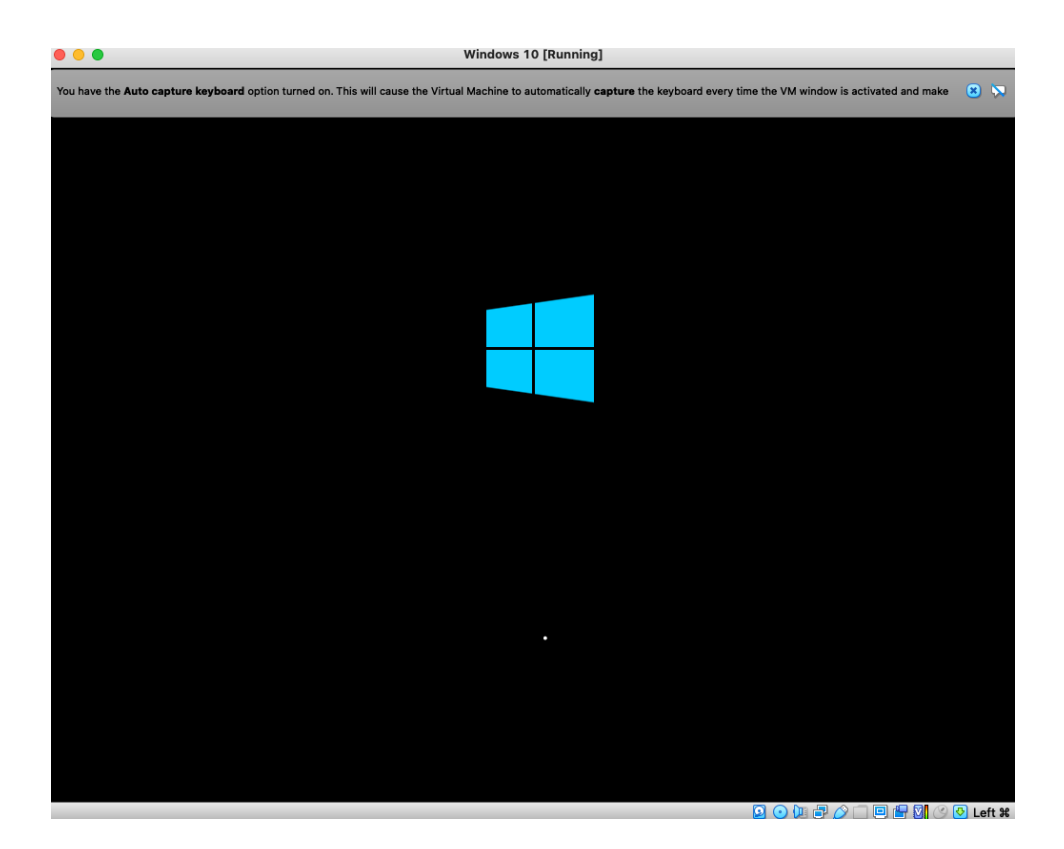

#### 24. Click "Next."

| 000                                   | Windows 10 [Running]                                                                                                    |   |
|---------------------------------------|----------------------------------------------------------------------------------------------------|---|
| You have the <b>Auto capture keyb</b> | ooard option turned on. This will cause the Virtual Machine to automatically capture the keyboard every time the VM window is activated and make 🛛 🙁      | > |
| The Virtual Machine reports that      | the guest OS supports mouse pointer integration. This means that you do not need to <i>capture</i> the mouse pointer to be able to use it in your guest 🙁 | > |
|                                       |                                                                                                    |   |
|                                       | 🖆 Windows Setup                                                                                                    |   |
|                                       | H Windows <sup>*</sup>                                                                                                    |   |
|                                       |                                                                                                    |   |
| 2                                     | Language to install: English (United States)                                                                                                    |   |
|                                       | Ime and currency format: English (United States)                                                                                                    |   |
|                                       | Enter your language and other preferences and click "Next" to continue.                                                                                   |   |
|                                       | Microsoft Corporation. All rights reserved.                                                                                                    |   |
|                                       |                                                                                                    |   |
|                                       |                                                                                                    |   |
|                                       |                                                                                                    |   |
|                                       | 🖸 💿 💯 🖶 🖉 🛄 🧐 🕑 Left                                                                                                    | Ħ |

#### 25. Now click "Install Now."

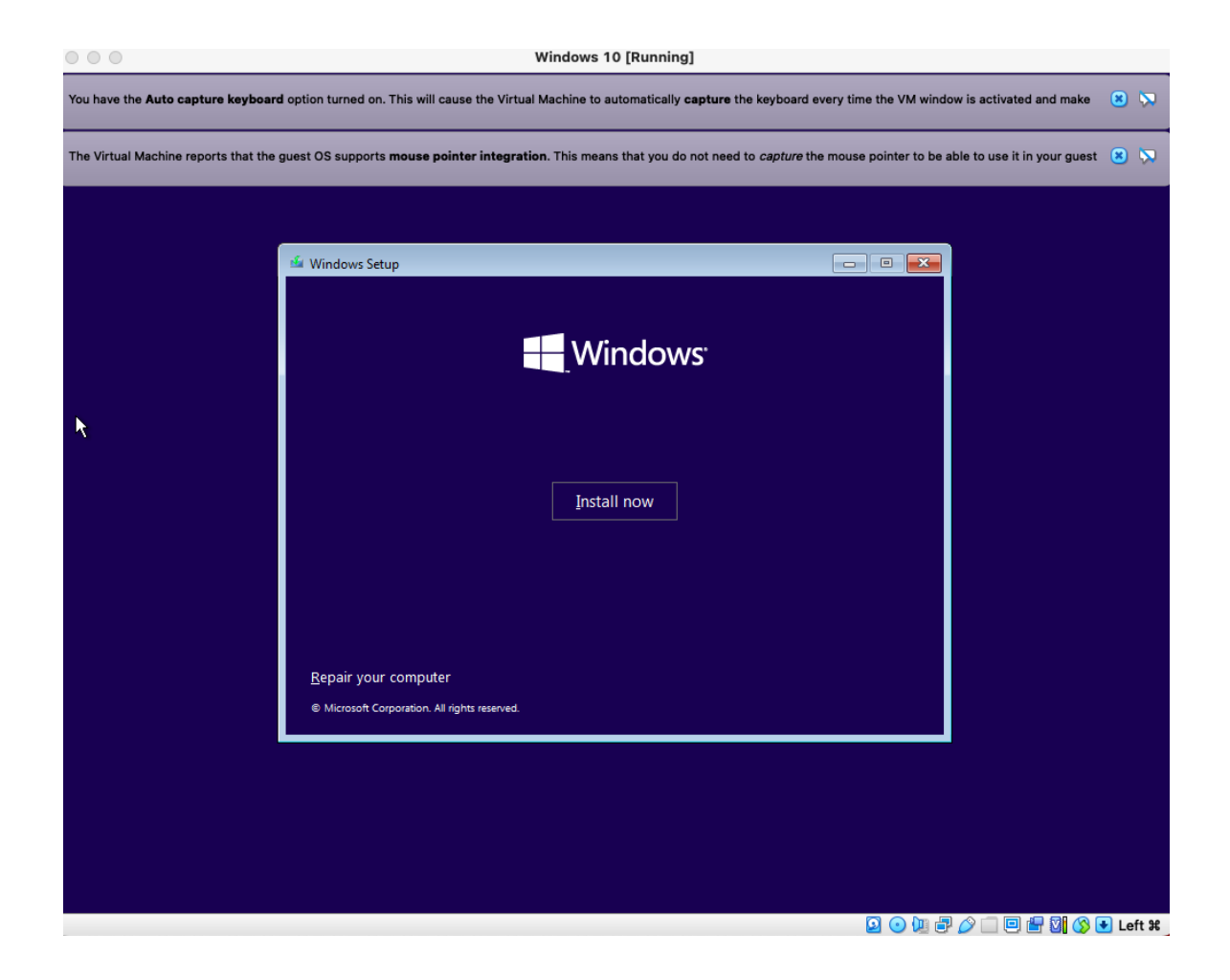

26. Once done installing, you will see this screen. Choose "I don't have a product key."

| Windows 10 [Running]                                                                                                    |                                                                                                    |                                                                                                    |                              |   |  |  |
|----------------------------------------------------------------------------------------------------|----------------------------------------------------------------------------------------------------|----------------------------------------------------------------------------------------------------|------------------------------|---|--|--|
| You have the Auto capture keyboard option turned on. This will cause the Virtual Machine to automatically capture the keyboard every time the VM window is activated and make 🙁            |                                                                                                    |                                                                                                    |                              |   |  |  |
| The Virtual Machine reports that the guest OS supports mouse pointer integration. This means that you do not need to <i>capture</i> the mouse pointer to be able to use it in your guest 🙁 |                                                                                                    |                                                                                                    |                              |   |  |  |
|                                                                                                    | 🕞 💰 Windows Setup                                                                                                    |                                                                                                    |                              |   |  |  |
|                                                                                                    | Activate Windows                                                                                                    |                                                                                                    |                              |   |  |  |
|                                                                                                    | If this is the first time you're installing<br>you need to enter a valid Windows pr<br>email you received after buying a digi<br>Windows came in. | Windows on this PC (or you're installing a differen<br>oduct key. Your product key should be in the confii<br>ital copy of Windows or on a label inside the box th | t edition),<br>mation<br>at  |   |  |  |
|                                                                                                    | The product key looks like this: XXXX                                                                                                    | X-XXXXX-XXXXX-XXXXX                                                                                                    |                              |   |  |  |
|                                                                                                    | If you're reinstalling Windows, select I automatically activated later.                                                                           | I don't have a product key. Your copy of Windows v                                                                                                    | vill be                      |   |  |  |
|                                                                                                    | [                                                                                                    |                                                                                                    |                              |   |  |  |
|                                                                                                    |                                                                                                    |                                                                                                    |                              |   |  |  |
|                                                                                                    |                                                                                                    |                                                                                                    |                              |   |  |  |
|                                                                                                    | Privacy statement                                                                                                    | I don't have a product key                                                                                                    | Next                         |   |  |  |
|                                                                                                    |                                                                                                    |                                                                                                    |                              |   |  |  |
| *                                                                                                    |                                                                                                    |                                                                                                    |                              |   |  |  |
|                                                                                                    |                                                                                                    |                                                                                                    |                              |   |  |  |
| $1^{\text{Collecting information}}$                                                                                                    | 2 Installing Windows                                                                                                    |                                                                                                    |                              |   |  |  |
|                                                                                                    |                                                                                                    |                                                                                                    | 🖸 💽 🕼 🗗 🖉 🗐 🖻 💾 🔯 🔇 💽 Left 3 | ¥ |  |  |

27. Scroll down and select "Windows 10 Pro". Click "Next" once selected.

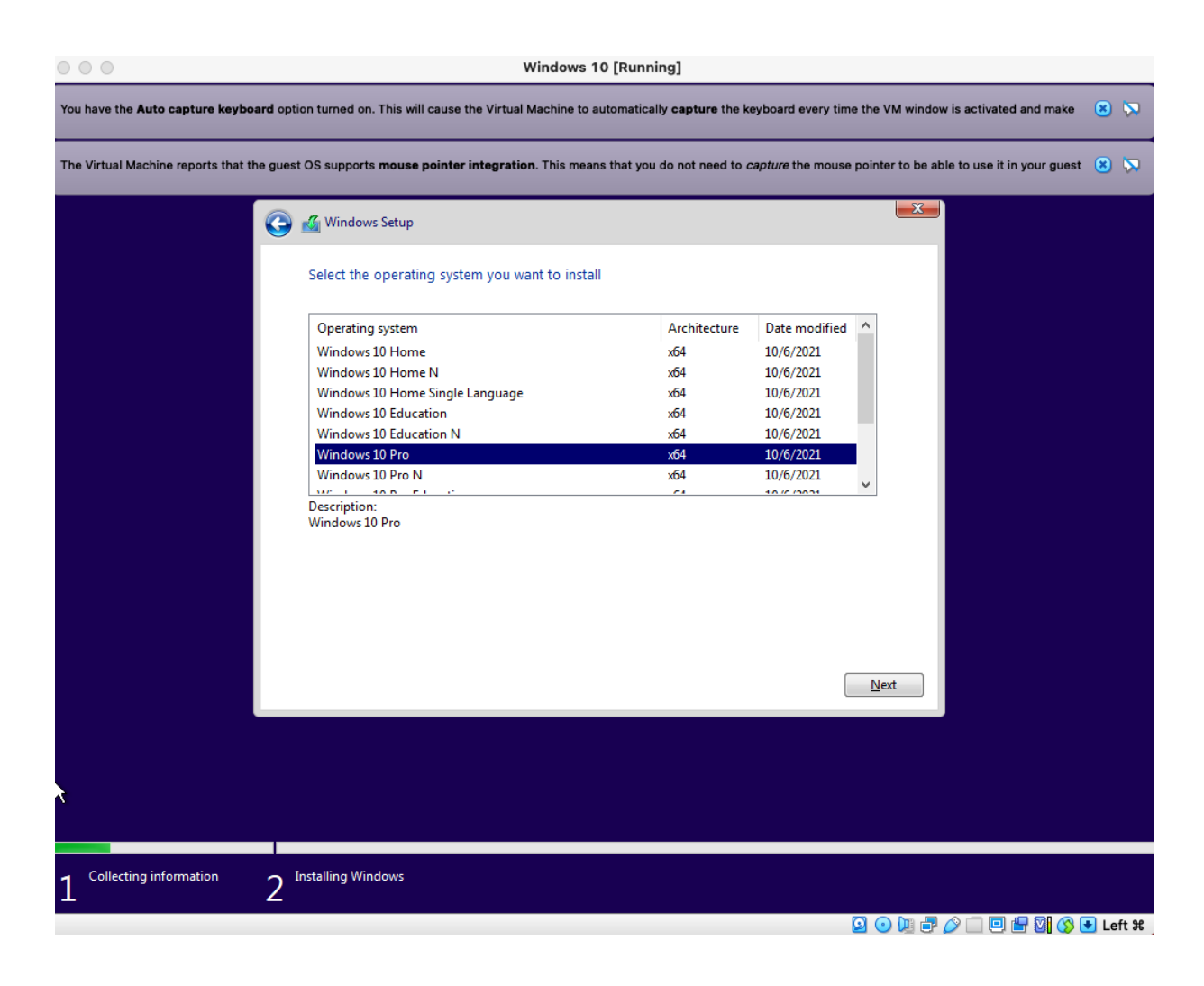

28. Click the check box "I accept the license terms" and click "Next".

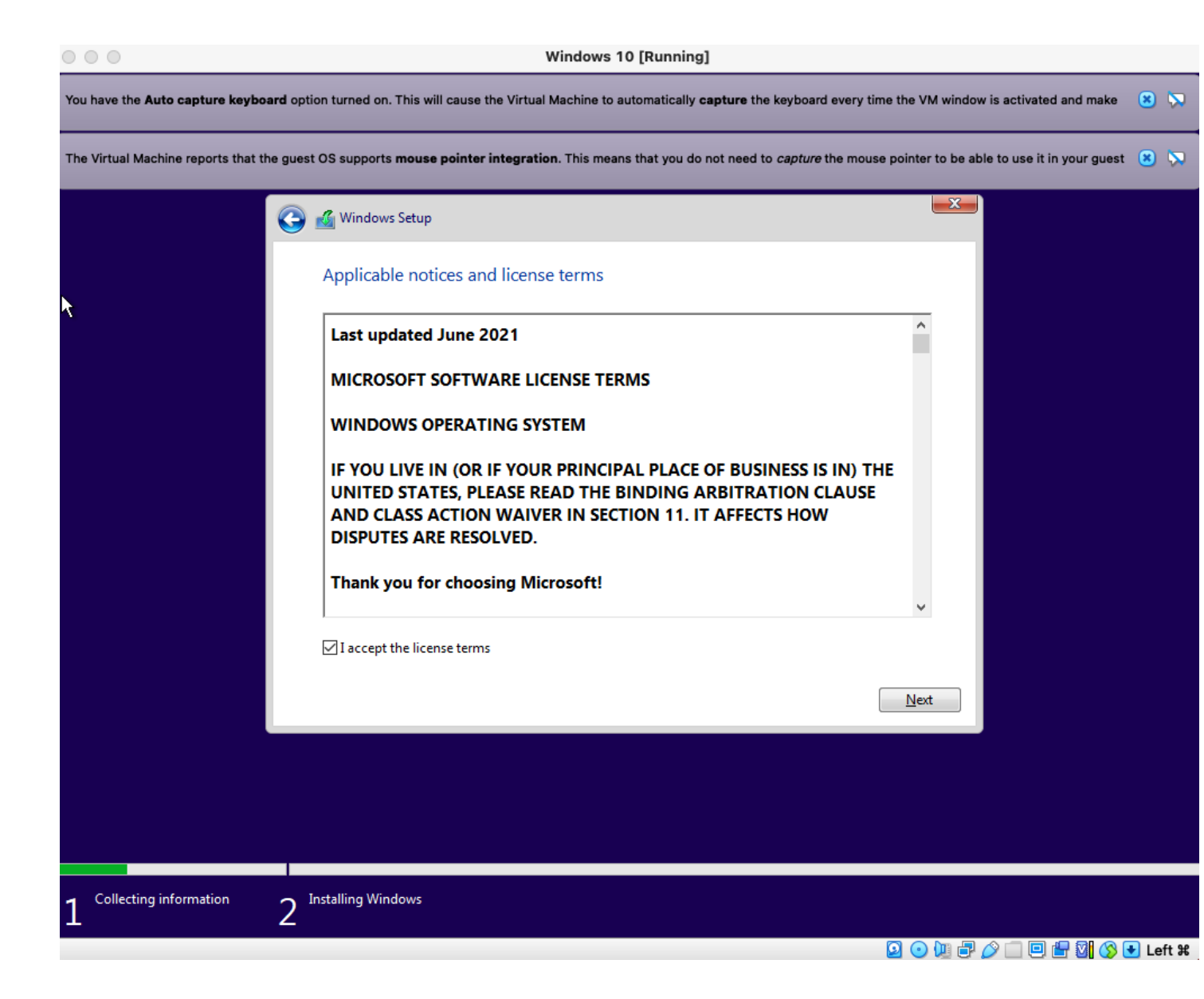

#### 29. Select "Custom".

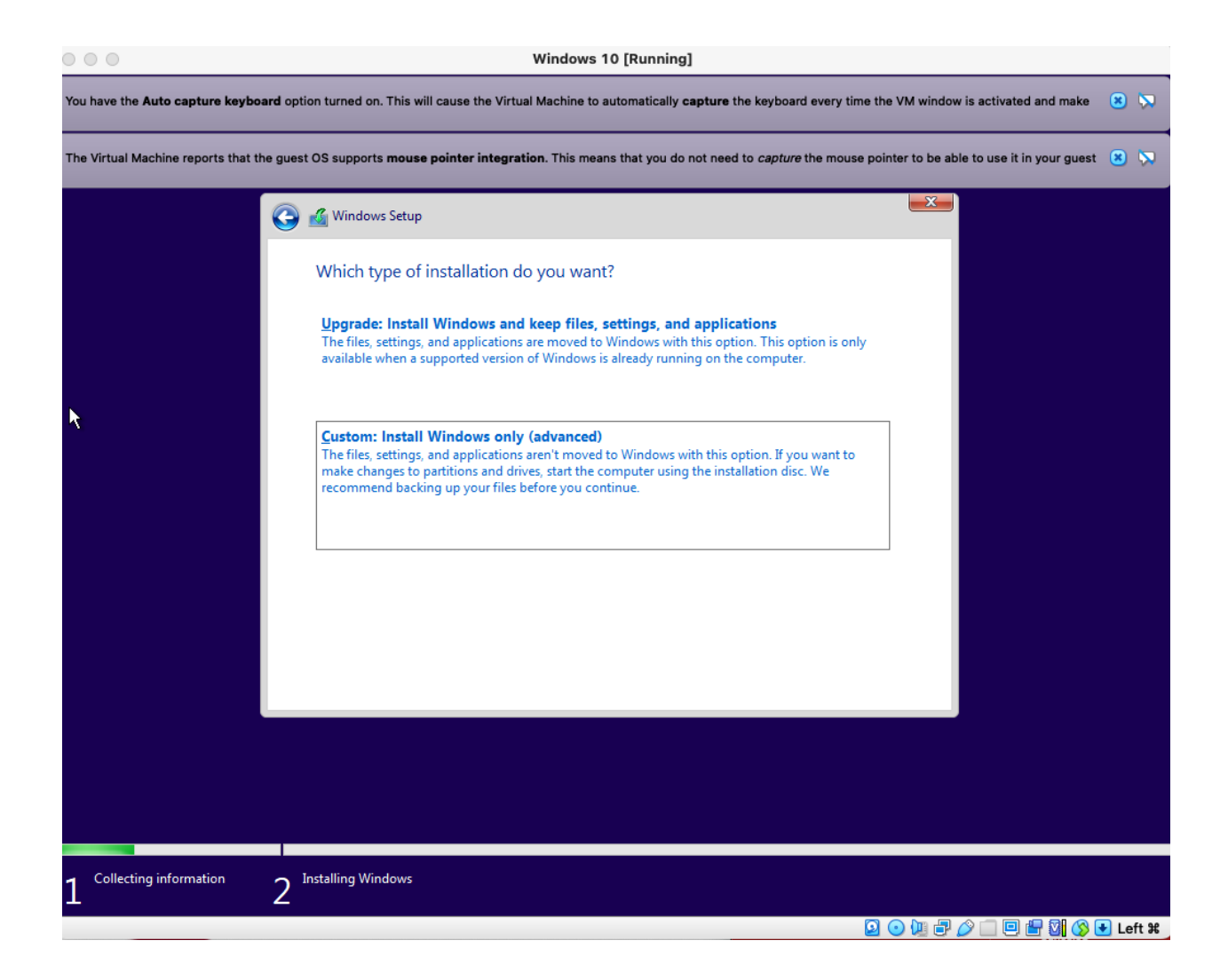

30. At this screen, you can simply press "Next."

| 000                                                                                                    |                                                     | Window                 | s 10 [Running]           |                             |                  |                                       |          |
|----------------------------------------------------------------------------------------------------|-----------------------------------------------------|------------------------|--------------------------|-----------------------------|------------------|---------------------------------------|----------|
| You have the Auto capture keyboard option turned on. This will cause the Virtual Machine to automatically capture the keyboard every time the VM window is activated and make |                                                     |                        |                          |                             |                  |                                       | 8 🕅      |
| The Virtual Machine reports that the guest                                                                                                    | OS supports <b>mouse point</b> e                    | er integration. This m | neans that you do not ne | ed to <i>capture</i> t      | the mouse pointe | er to be able to use it in your guest | 8 🗖      |
|                                                                                                    | 🔏 Windows Setup<br>Where do you want                | to install Windo       | ws?                      |                             |                  |                                       |          |
|                                                                                                    | Name                                                |                        | Total size               | Free space                  | Туре             |                                       |          |
|                                                                                                    | Crive 0 Unallocat                                   | ed Space               | 100.0 GB                 | 100.0 GB                    |                  |                                       |          |
|                                                                                                    |                                                     |                        |                          |                             |                  |                                       |          |
|                                                                                                    | € <u>n</u> <u>R</u> efresh<br>€ <u>L</u> oad driver | Delete                 | Eormat                   | <mark>∦</mark> N <u>e</u> w |                  |                                       |          |
| <b>\</b>                                                                                                    |                                                     |                        |                          |                             | <u>N</u> e       | st                                    |          |
|                                                                                                    |                                                     |                        |                          |                             |                  |                                       |          |
| 1 Collecting information                                                                                                    | nstalling Windows                                   |                        |                          |                             |                  |                                       |          |
| 1 2                                                                                                    |                                                     |                        |                          |                             | 0                | ) 🕼 🗗 🤌 🗐 🖻 🖶 🕅 🔇                     | 🛃 Left ೫ |

#### 31. Windows will now begin installing.

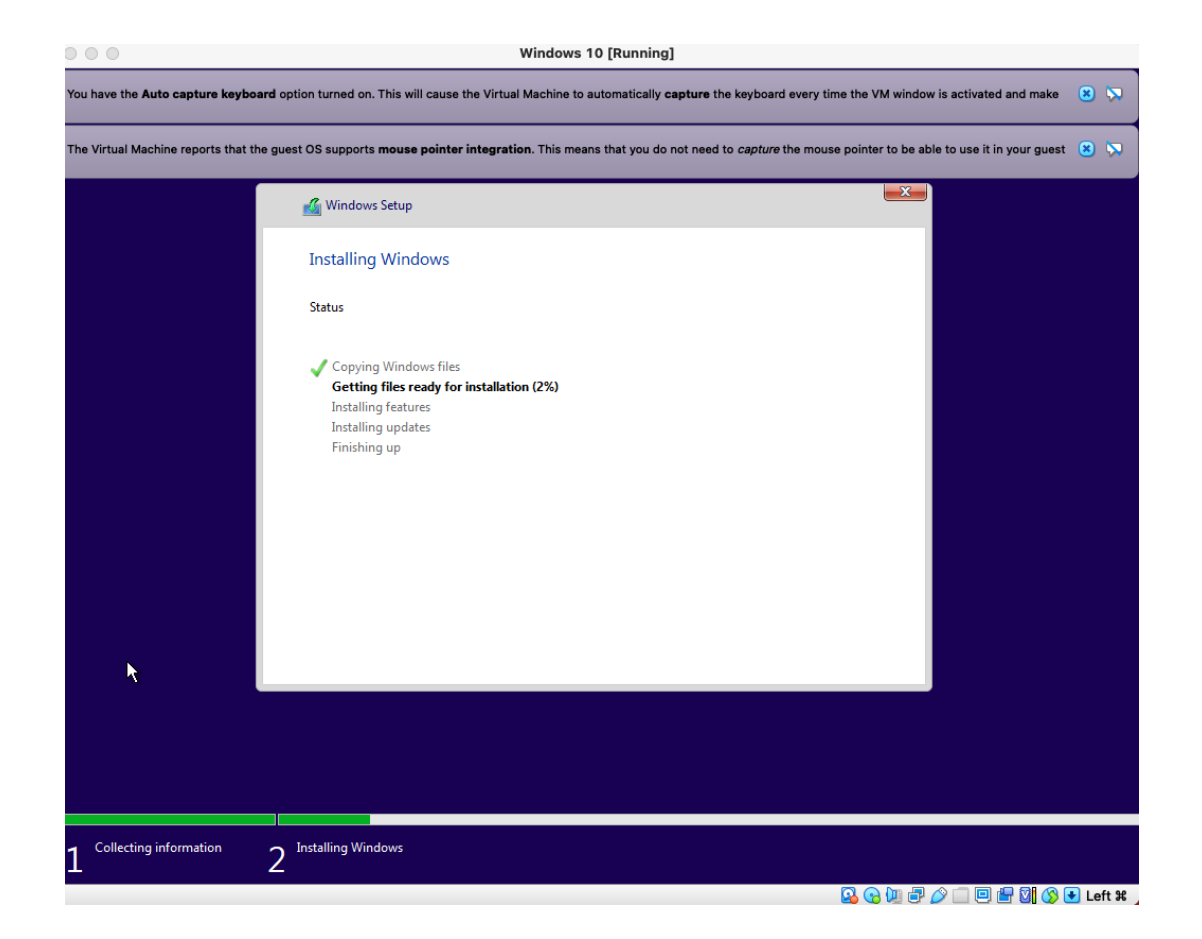

32. Windows will automatically reboot after the installation is complete.

| Windows 10 [Running]                |                                                                                                    |  |  |  |  |  |
|-------------------------------------|----------------------------------------------------------------------------------------------------|--|--|--|--|--|
| You have the Auto capture keybo     | You have the Auto capture keyboard option turned on. This will cause the Virtual Machine to automatically capture the keyboard every time the VM window is activated and make 🙁 🔊 |  |  |  |  |  |
| The Virtual Machine reports that t  | he guest OS supports mouse pointer integration. This means that you do not need to <i>capture</i> the mouse pointer to be able to use it in your guest 🙁 Ņ                        |  |  |  |  |  |
|                                     | 🔏 Windows Setup                                                                                                    |  |  |  |  |  |
|                                     | Windows needs to restart to continue                                                                                                    |  |  |  |  |  |
|                                     | Restarting in 1 second                                                                                                    |  |  |  |  |  |
|                                     |                                                                                                    |  |  |  |  |  |
|                                     |                                                                                                    |  |  |  |  |  |
|                                     |                                                                                                    |  |  |  |  |  |
|                                     |                                                                                                    |  |  |  |  |  |
|                                     |                                                                                                    |  |  |  |  |  |
| N                                   | <u>R</u> estart now                                                                                                    |  |  |  |  |  |
| ~                                   |                                                                                                    |  |  |  |  |  |
|                                     |                                                                                                    |  |  |  |  |  |
|                                     |                                                                                                    |  |  |  |  |  |
| $1^{\text{Collecting information}}$ | 2 Installing Windows                                                                                                    |  |  |  |  |  |
|                                     | 🖸 💿 🔟 🖶 🖉 🔂 🕒 Left 🕊                                                                                                    |  |  |  |  |  |

33. Soon Windows will be ready, and you will go through the standard Windows 10 setup. Click "Yes"

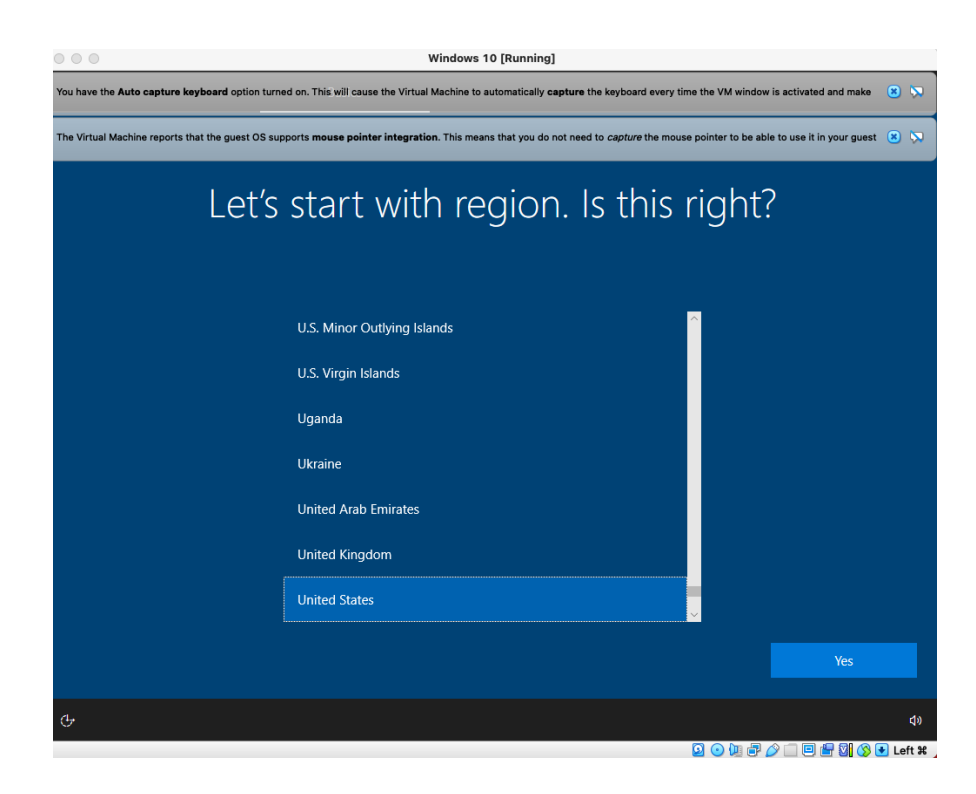

#### 34. Click "Yes"

| 0 0 0                                  | Windows 10 [Running]                                                                  |                                                                 |
|----------------------------------------|---------------------------------------------------------------------------------------|-----------------------------------------------------------------|
| You have the Auto capture keyboard     | option turned on. This will cause the Virtual Machine to automatically capture the ke | yboard every time the VM window is activated and make 🛛 🙁 🏷     |
| The Virtual Machine reports that the g | uest OS supports mouse pointer integration. This means that you do not need to ca     | apture the mouse pointer to be able to use it in your guest 🙁 💭 |
| I                                      | s this the right keyboard                                                             | d layout?<br>that next.                                         |
|                                        |                                                                                       |                                                                 |
| k                                      | Canadian Multilingual Standard                                                        |                                                                 |
|                                        | English (India)                                                                       |                                                                 |
|                                        | Irish                                                                                 |                                                                 |
|                                        | Scottish Gaelic                                                                       |                                                                 |
|                                        | United Kingdom                                                                        |                                                                 |
|                                        | United States-Dvorak                                                                  | · · · · · · · · · · · · · · · · · · ·                           |
|                                        |                                                                                       | Yes                                                             |
| Ф.                                     |                                                                                       | <br>¢۱                                                          |
|                                        |                                                                                       | 🔯 💿 🛄 🗬 🄗 🥅 🖳 🖶 🚫 💽 Left 🕊                                      |

### 35. Click "Skip"

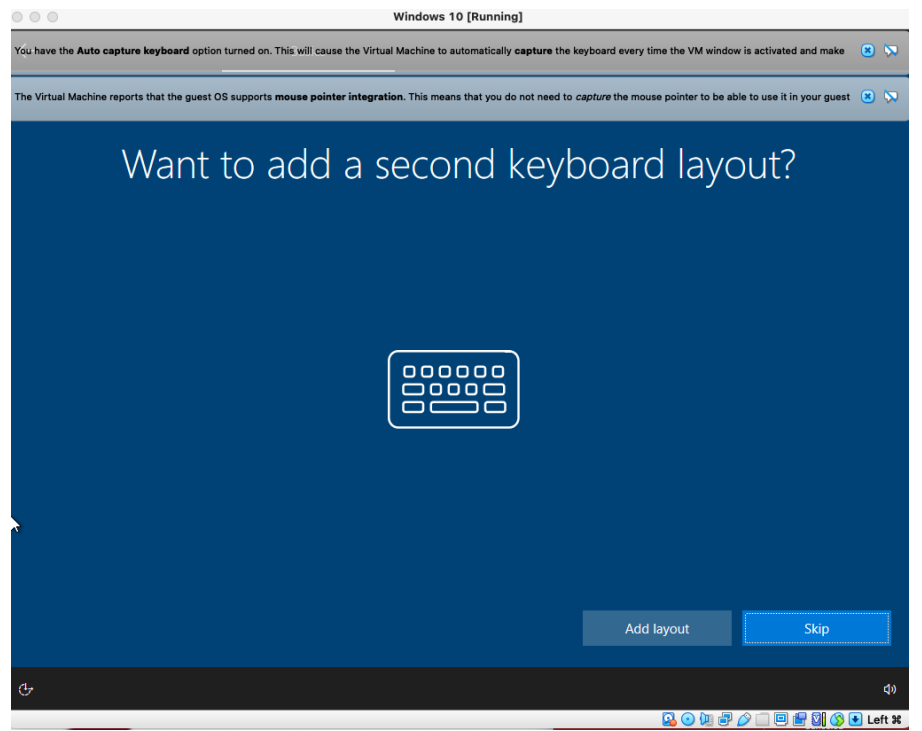

36. When you see this screen below, select "Set up for personal use." Then click "Next".

| How | would you like to set u                                                                                                    | ıp?  |
|-----|----------------------------------------------------------------------------------------------------|------|
| 企   | <b>Set up for personal use</b><br>We'll help you set it up with a personal Microsoft account.<br>You'll have full control over this device.                                                 |      |
|     | Set up for an organization<br>You'll gain access to your organization's resources like email,<br>network, apps, and services. Your organization will have full<br>control over this device. |      |
|     |                                                                                                    |      |
|     |                                                                                                    | Next |

37. Select "Offline account" and then press "Next".

| Let's add your account<br>One account connects your device across Microsoft apps and services, like Office, OneDrive, Microsoft Edge, | and the Microsoft Store. |
|----------------------------------------------------------------------------------------------------|--------------------------|
| 2                                                                                                    |                          |
| Email, phone, or Skype                                                                                                    |                          |
| Sign in with a security key                                                                                                    |                          |
| Offline account Privacy & Cookies Terms of Use                                                                                        | Next                     |

38. Select "Limited experience".

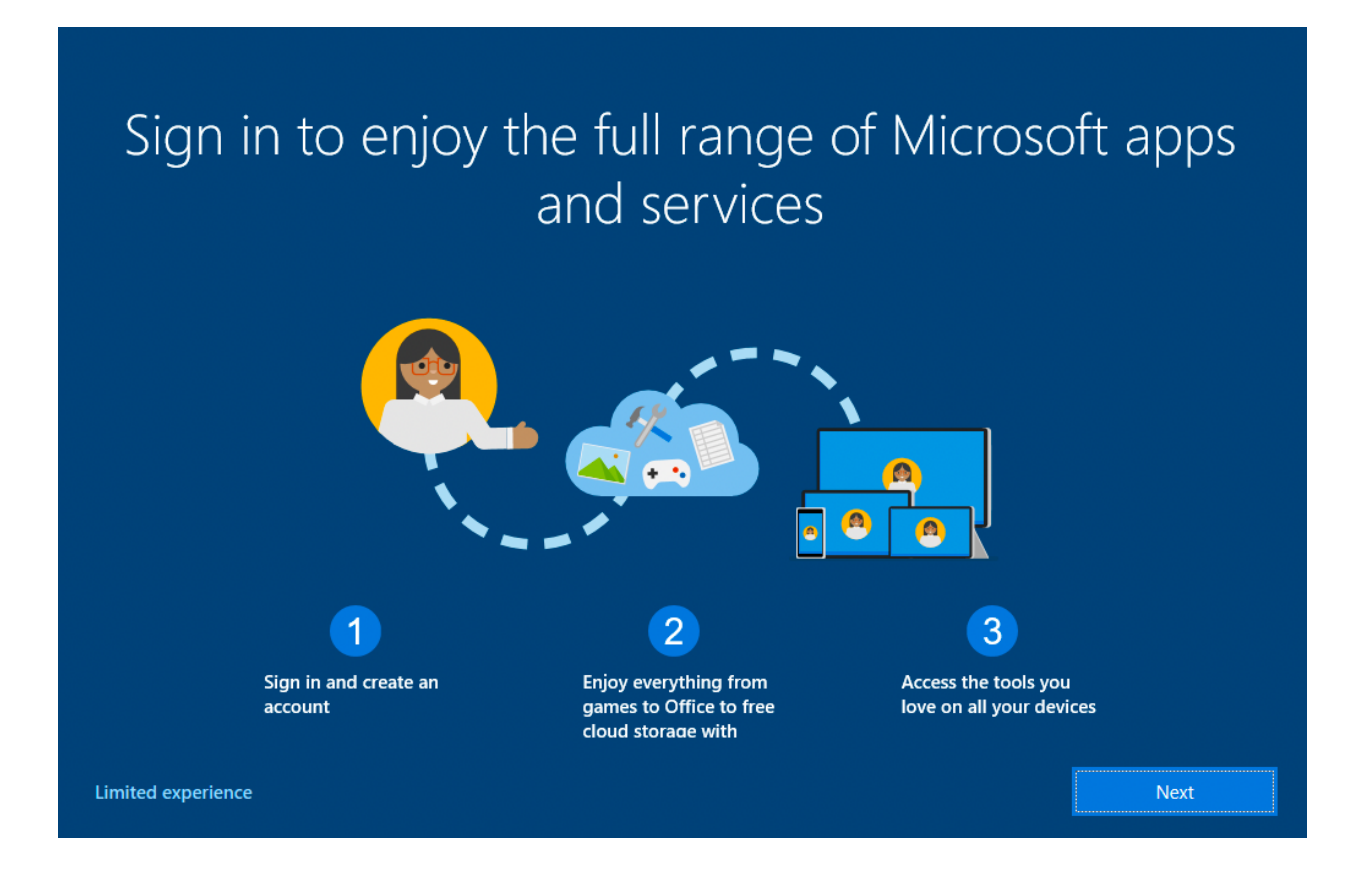

39. Enter a username like "WSU", then click on "Next".

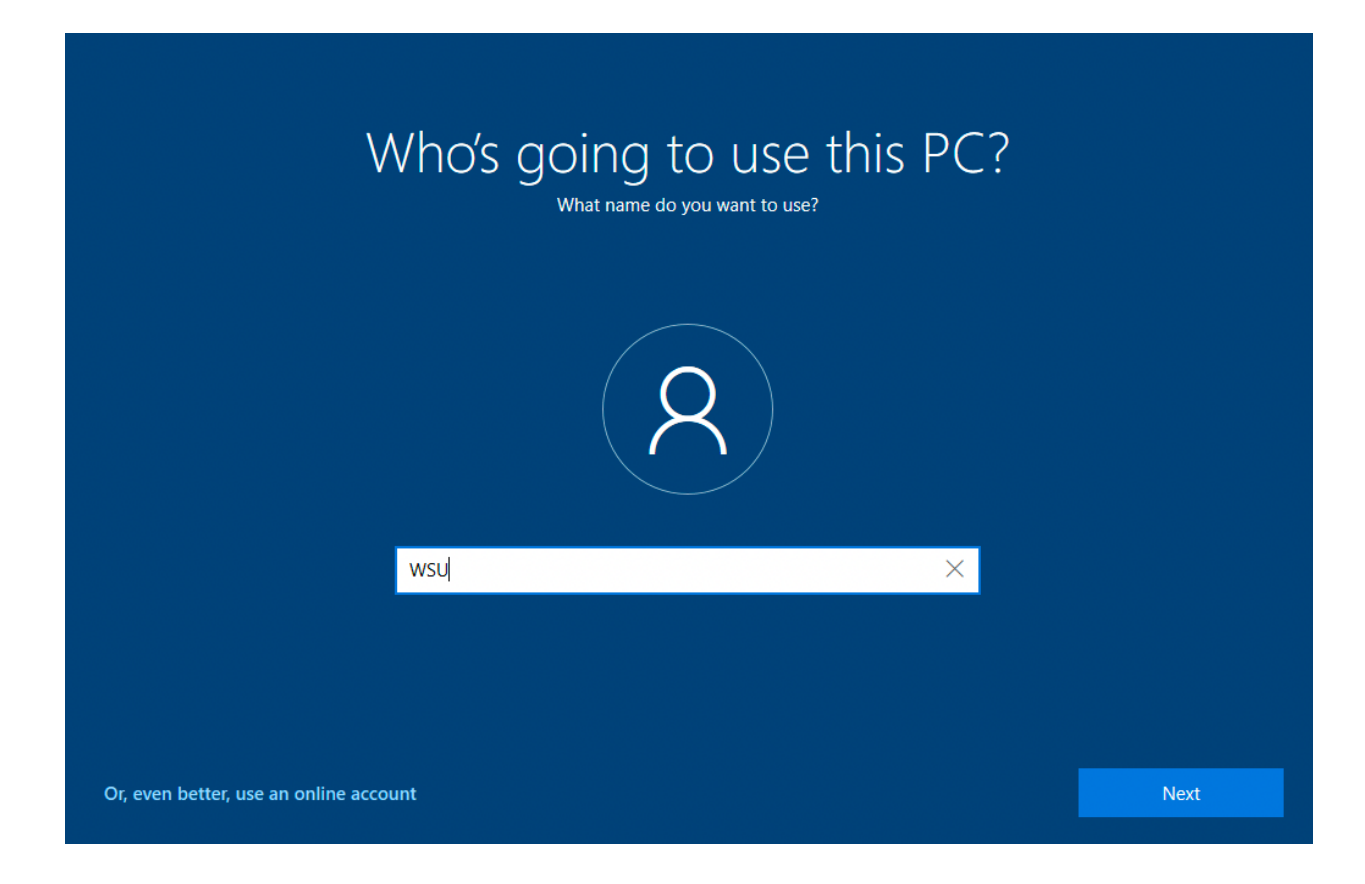

40. Create a password for your "WSU" user account, then click on "Next".

| Create a super memorable password<br>Make sure to pick something you'll absolutely remember. | ł    |
|----------------------------------------------------------------------------------------------|------|
|                                                                                              |      |
|                                                                                              |      |
| Or, even better, use an online account                                                       | Next |

41. One more time for good measure, then click on "Next".

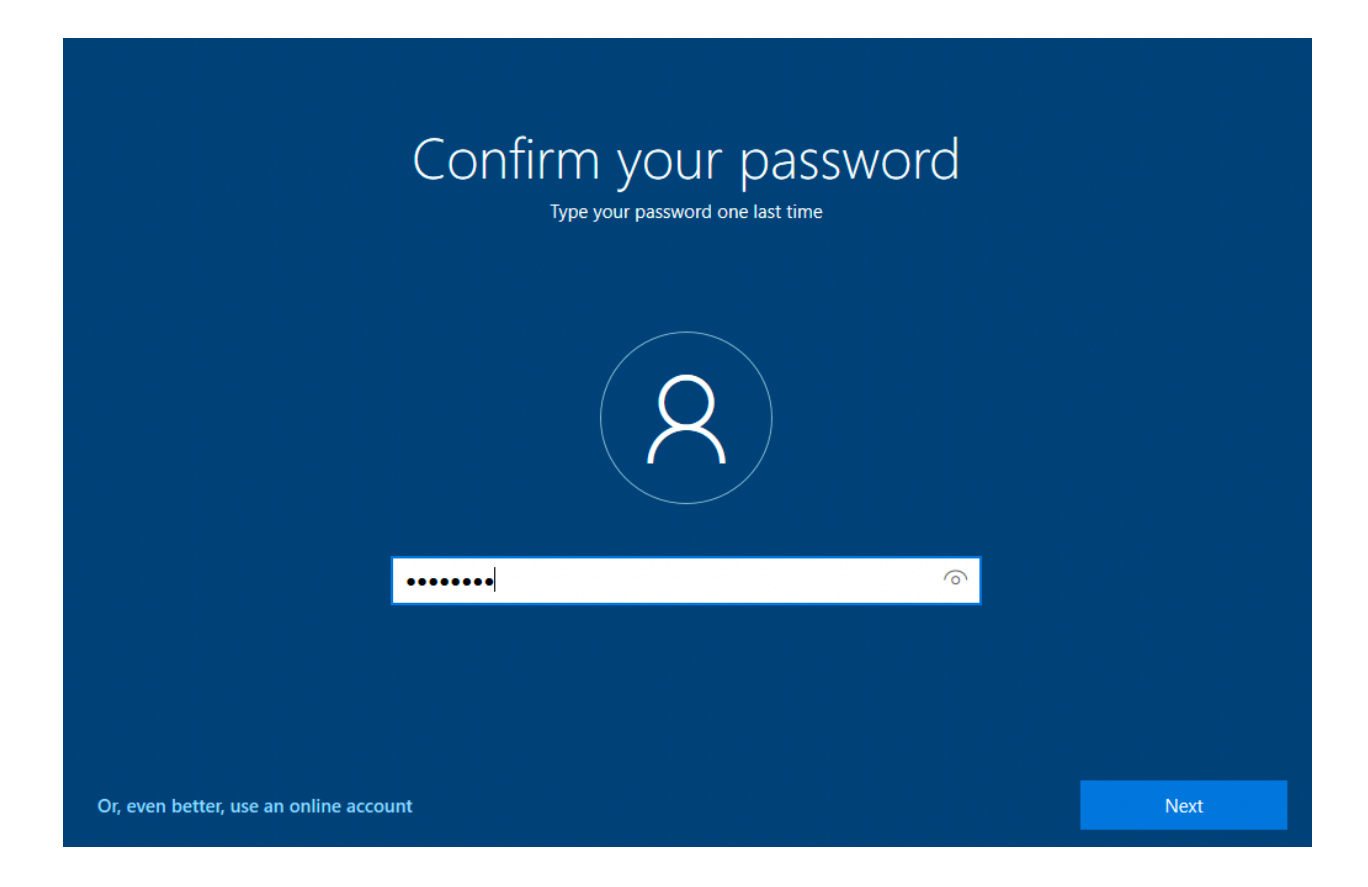

42. Select 3 security questions and provide an answer for each. Click on "Next" after each response provided.

| Create S<br>Just in case you forg   | Security questions for this acc<br>et your password, choose 3 security questions, and make sure your answers are unfo | OUNT<br>orgettable. |
|-------------------------------------|----------------------------------------------------------------------------------------------------|---------------------|
|                                     | R                                                                                                    |                     |
|                                     | Security question (1 of 3)                                                                                            |                     |
| Or, even better, use an online acco | unt                                                                                                    | Next                |

## Create security questions for this account

Just in case you forget your password, choose 3 security questions, and make sure your answers are unforgettable.

|                                      | R                          |      |
|--------------------------------------|----------------------------|------|
|                                      | Security question (2 of 3) |      |
|                                      | Your answer                |      |
|                                      |                            |      |
| Or, even better, use an online accou | int                        | Next |

## Create security questions for this account

Just in case you forget your password, choose 3 security questions, and make sure your answers are unforgettable.

|                                      | R                          |      |
|--------------------------------------|----------------------------|------|
|                                      | Security question (3 of 3) |      |
|                                      | Your answer                |      |
|                                      |                            |      |
| r, even better, use an online accoun | t                          | Next |

# 43. Under privacy settings, select "No" for everything and then click on the "Accept" button.

| Choose privacy set<br>Microsoft puts you in control of your privacy. Choose your settings,                                                                                                    | tings for your device<br>then select 'Accept' to save them. You can change these settings at any<br>time.                                                           |
|----------------------------------------------------------------------------------------------------|----------------------------------------------------------------------------------------------------|
| Location<br>You won't be able to get location-based experiences like directions<br>and weather or enjoy other services that require your location to work.<br>No                                                                                                    | Find my device<br>Windows won't be able to help you keep track of your device if you<br>lose it.<br>No                                                              |
| <b>Diagnostic data</b><br>Send only info about your device, its settings and capabilities, and<br>whether it is performing properly. Diagnostic data is used to help<br>keep Windows secure and up to date, troubleshoot problems, and<br>make product improvements. | Inking & typing<br>Don't use my diagnostic data to help improve the language<br>recognition and suggestion capabilities of apps and services running<br>on Windows. |
| Tailored experiences The tips, ads, and recommendations you see will be more generic and may be less relevant to you.     No Select 'I earn more' for info on the above settings how Microsoft                                                                       | Advertising ID<br>The number of ads you see won't change, but they may be less<br>relevant to you.<br>No                                                            |
|                                                                                                    | learn more Accent                                                                                                    |

44. Let's NOT customize our experience, click on the "Skip" button.

| Sel                                                                | ect all the ways you plan to use your device to get personalize<br>welcome e: | d tips, a<br>(perien)                   | os, and recommendations during device setup and your<br>e.                                                     |
|--------------------------------------------------------------------|-------------------------------------------------------------------------------|-----------------------------------------|----------------------------------------------------------------------------------------------------|
| ₽<br>I<br>I<br>I<br>I<br>I<br>I<br>I<br>I<br>I<br>I<br>I<br>I<br>I | Entertainment<br>Watch videos, browse the web, connect on social<br>media     | 8                                       | <b>Creativity</b><br>Bring your ideas to life with photos and videos                                           |
| jo                                                                 | Gaming<br>Play and discover games, keep up with new releases                  | F                                       | Business<br>Track expenses, manage your business, chat with<br>customers                                       |
| Ø                                                                  | School Take notes, write essays, collaborate on projects                      | ~~~~~~~~~~~~~~~~~~~~~~~~~~~~~~~~~~~~~~~ | Family<br>Connect with family members, edit safety settings,<br>give everyone their own profile on this device |

45. We don't want Cortana's help, click on the "Not now" button.

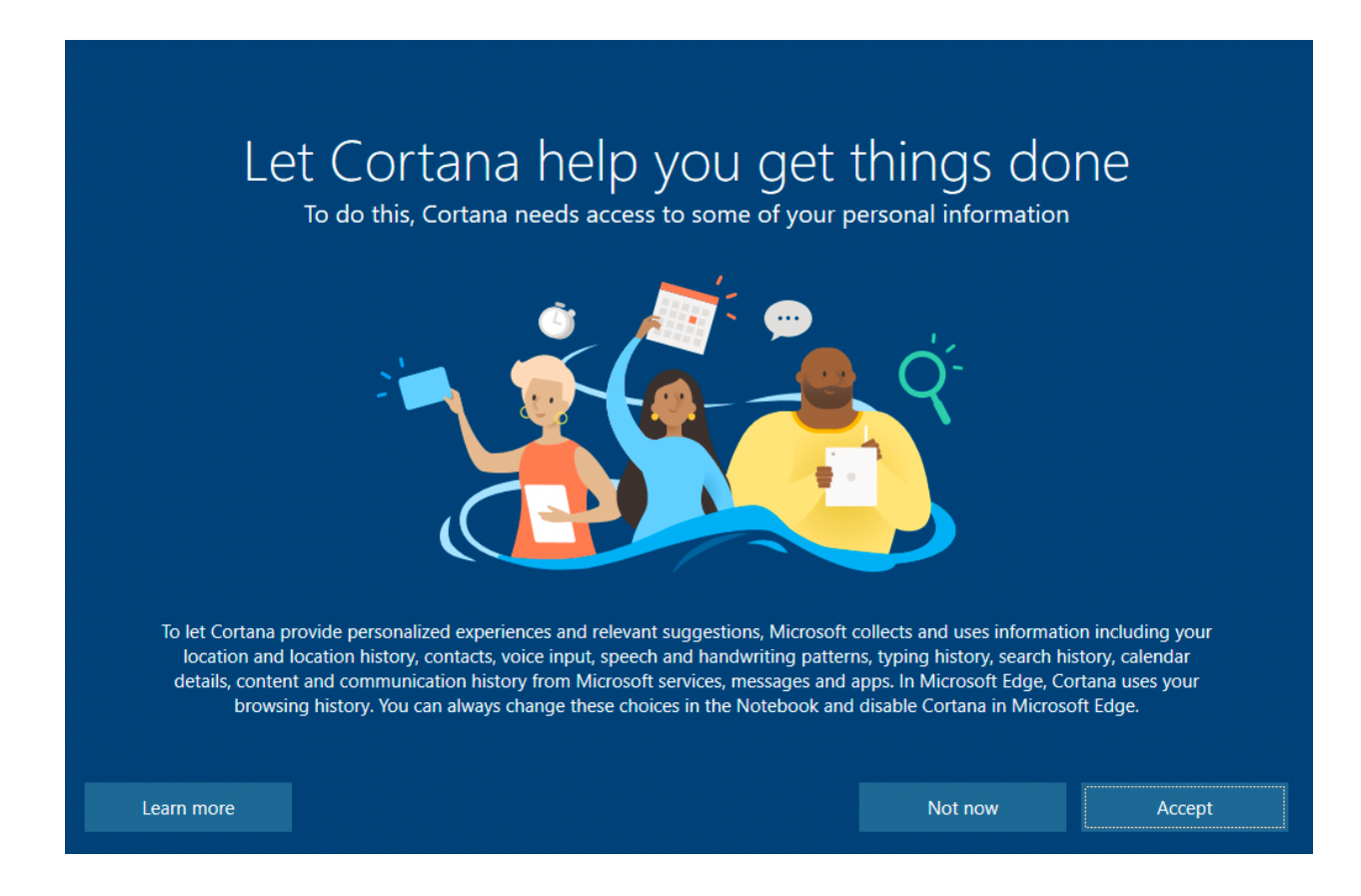

46. After that, you will now have Windows 10 installed on a VirtualBox! Hang in there, we are almost done.

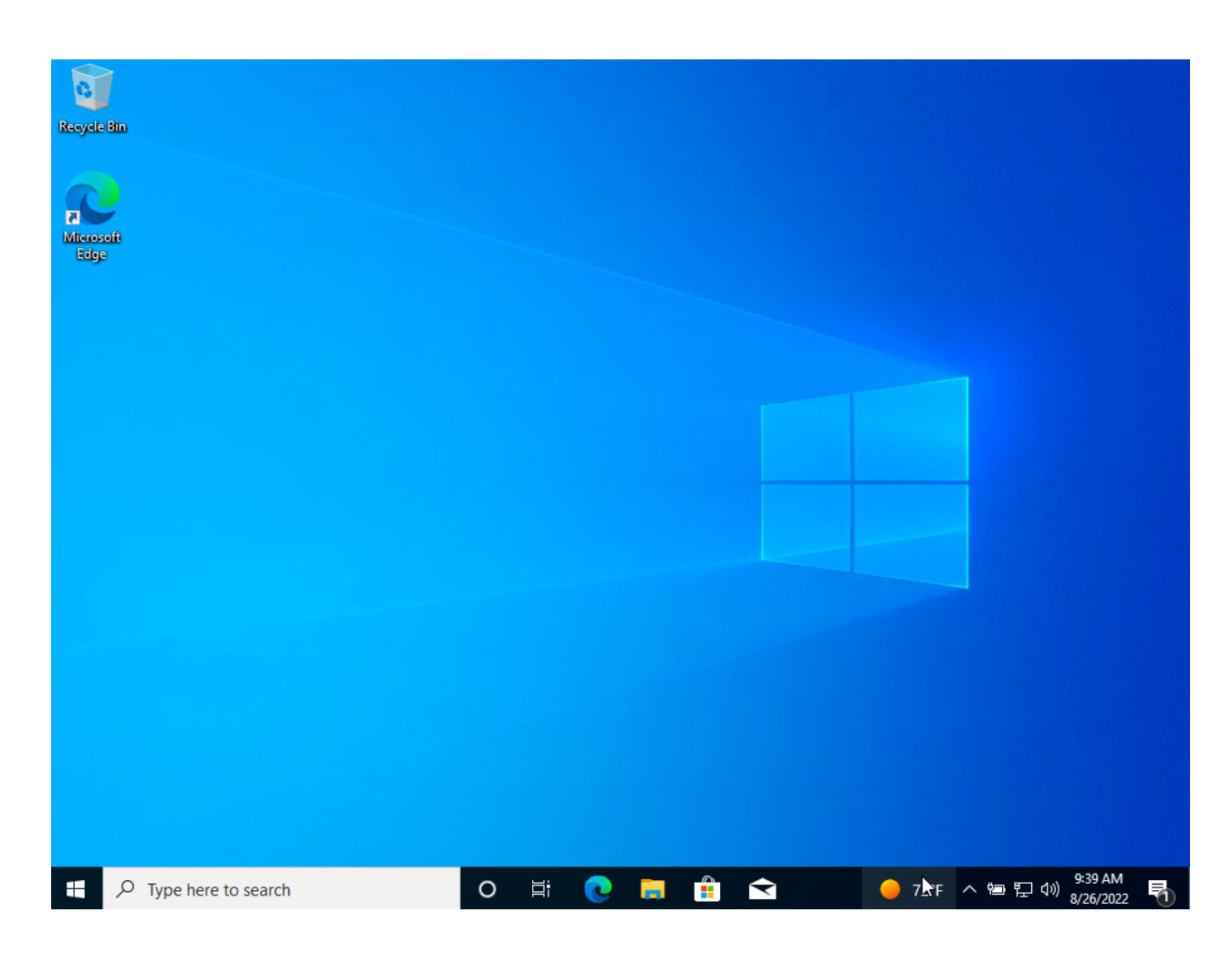

47. In the "Type here to search" box, type in "Remote Desktop Settings", then click on "Open".

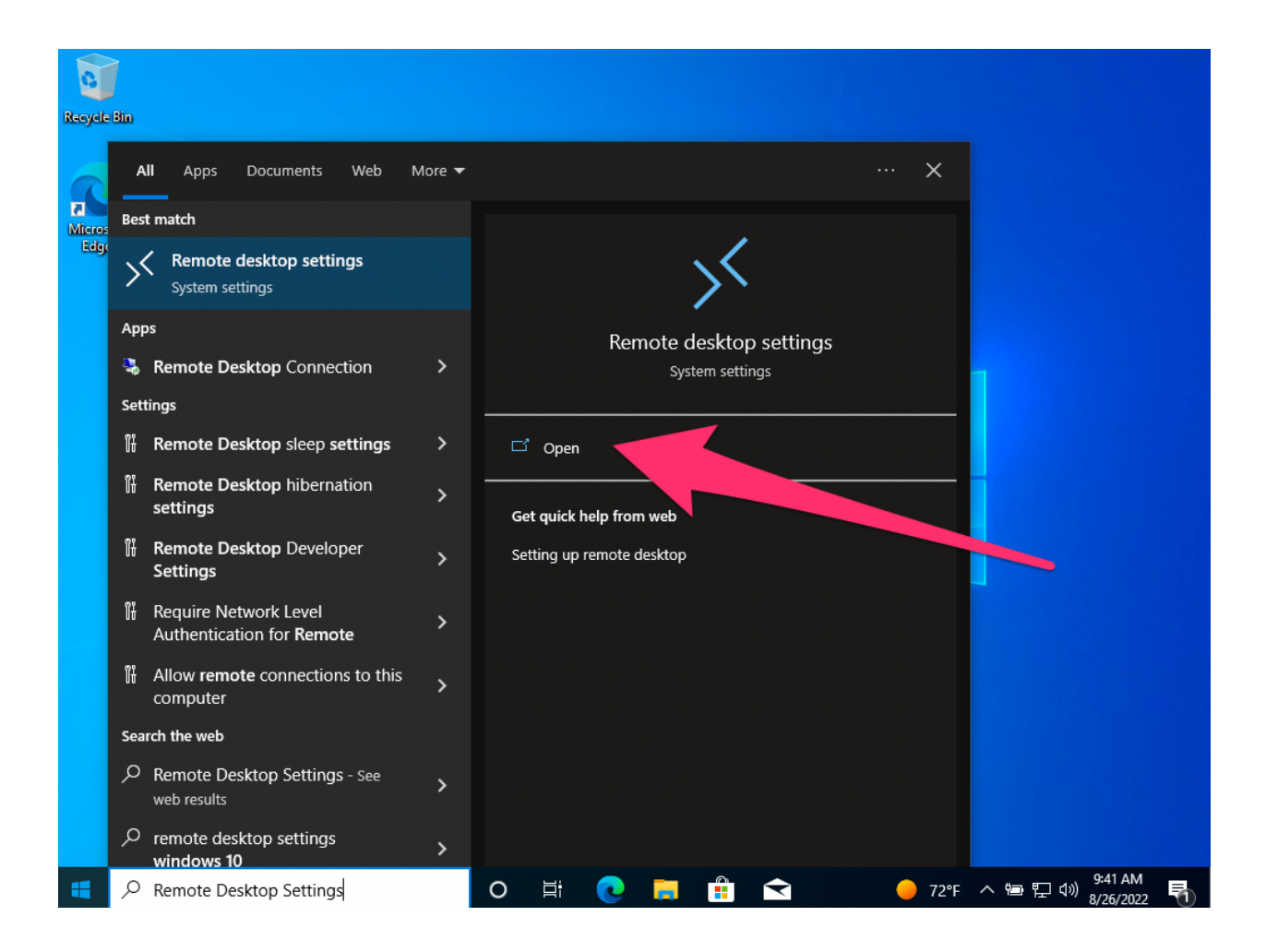

## 48. Click on "Enable Remote Desktop" to turn it on.

| Recycle | Settings                       | – 🗆 X                                                                                                    |
|---------|--------------------------------|----------------------------------------------------------------------------------------------------|
|         | යි Home                        | Remote Desktop                                                                                                    |
| Micros  | Find a setting $\rho$          | Remote Desktop lets you connect to and control this PC from a<br>remote device by using a Remote Desktop client (available for |
| Edg     | System                         | Windows, Android, iOS and macOS). You'll be able to work from another device as if you were working directly on this PC.       |
|         | 🖵 Display                      | Enable Remote Desktop                                                                                                    |
|         | 다) Sound                       | • Off                                                                                                    |
|         | Notifications & actions        | User accounts                                                                                                    |
|         | D Focus assist                 | Select users that can remotely access this PC                                                                                  |
|         | ( <sup>1</sup> ) Power & sleep | Help from the web                                                                                                    |
|         | □ Battery                      | Setting up remote desktop                                                                                                    |
|         | 📼 Storage                      | See Get help                                                                                                    |
|         | - 전 Tablet                     | Give feedback                                                                                                    |
|         | <b>目</b> i Multitasking        |                                                                                                    |
|         |                                |                                                                                                    |
|         | ${\cal P}$ Type here to search | O 詳 💽 📜 🏦 숙 🌣 🥚 72°F ヘ 🕾 문 🗤 8/26/2022 🖏                                                                                       |

#### 49. Click on the "Confirm" button.

| a              |                                     |                                                                                                    |
|----------------|-------------------------------------|----------------------------------------------------------------------------------------------------|
| Recycle        | Settings                            | ×                                                                                                    |
|                | යි Home                             | Remote Desktop                                                                                                    |
| Micros<br>Edge | Find a setting                      | Remote Desktop lets you connect to and control this PC from a<br>remote device by using a Remote Desktop client (available for<br>Windows, Android, iOS and macOS). You'll be able to work from<br>another device as if you were working directly on this PC. |
|                | Di Remote Desktop Settings          |                                                                                                    |
|                | 🐠 sa Enable Remote Deskto           | p?                                                                                                    |
|                | You and users selected under User a | accounts will be able to connect to this PC remotely.                                                                                                    |
|                | ی Fa                                | Confirm                                                                                                    |
|                | ( <sup>1</sup> ) Power & sleep      | пер попт ше мер                                                                                                    |
|                | Battery                             | Setting up remote desktop                                                                                                    |
|                | 📼 Storage                           | Re Get help                                                                                                    |
|                | 다 Tablet                            | Give feedback                                                                                                    |
|                | ⊟i Multitasking                     |                                                                                                    |
|                |                                     |                                                                                                    |
| -              |                                     | O 벍 💽 📮 🛱 < 🌞 🔴 72°F 스 🖮 🖫 네୬ 💁 👫                                                                                                    |

50. Now Remote Desktop is enabled on your VM. You can click on the "X" in the upper right of the windows to close it.

|                | 1                       |                                                                                                    |
|----------------|-------------------------|----------------------------------------------------------------------------------------------------|
| Recycle        | Settings                | – – ×                                                                                                    |
| Micros<br>Edge |                         | Remote Desktop<br>Remote Desktop lets you connect to and control this PC from a<br>remote device by using a Remote Desktop client (available for<br>Windows, Android, iOS and macOS). You'll be able to work from<br>another device as if you were working directly on this PC. |
|                | 다 Display<br>(사) Sound  | Enable Remote Desktop                                                                                                    |
|                | Notifications & actions | Keep my PC awake for connections when it is plugged in Show settings                                                                                                    |
|                |                         | Make my PC discoverable on private networks to Show settings<br>enable automatic connection from a remote<br>device                                                                                                    |
|                | O Power & sleep         | Advanced settings                                                                                                    |
|                | Battery                 |                                                                                                    |
|                | 📼 Storage               | How to connect to this PC                                                                                                    |
|                | - Tablet                | Use this PC name to connect from your remote device:<br>DESKTOP-J22HA4H                                                                                                    |
|                | 북i Multitasking         | Don't have a Remote Desktop client on your remote device?                                                                                                    |
|                |                         |                                                                                                    |
| -              |                         | O 턹 💽 📻 🔒 숙 🌣 🕒 72°F 스 🕾 및 40) <u>9:45 AM</u><br>8/26/2022                                                                                                    |

51. In the "Type here to search" box, type in "powershell", then click on "Open" in the right pane.

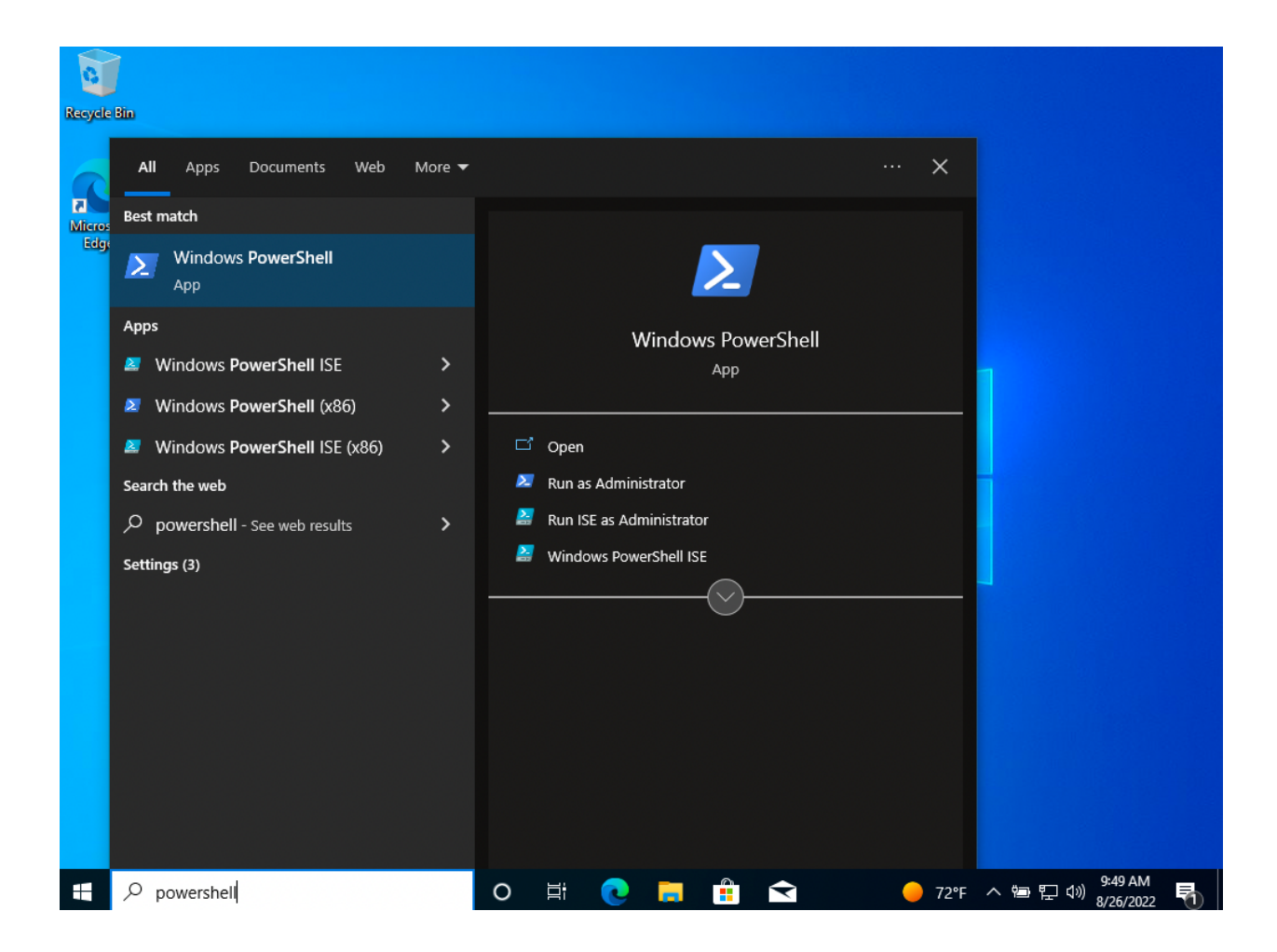

52. In the powershell window, type in "ipconfig". We are looking for the IP address that starts with "192.168.56.???". This will be the IP address we connect to via the RDP client that we will download later in this document. In this example, our IP for our RDP client will be "192.168.56.3".

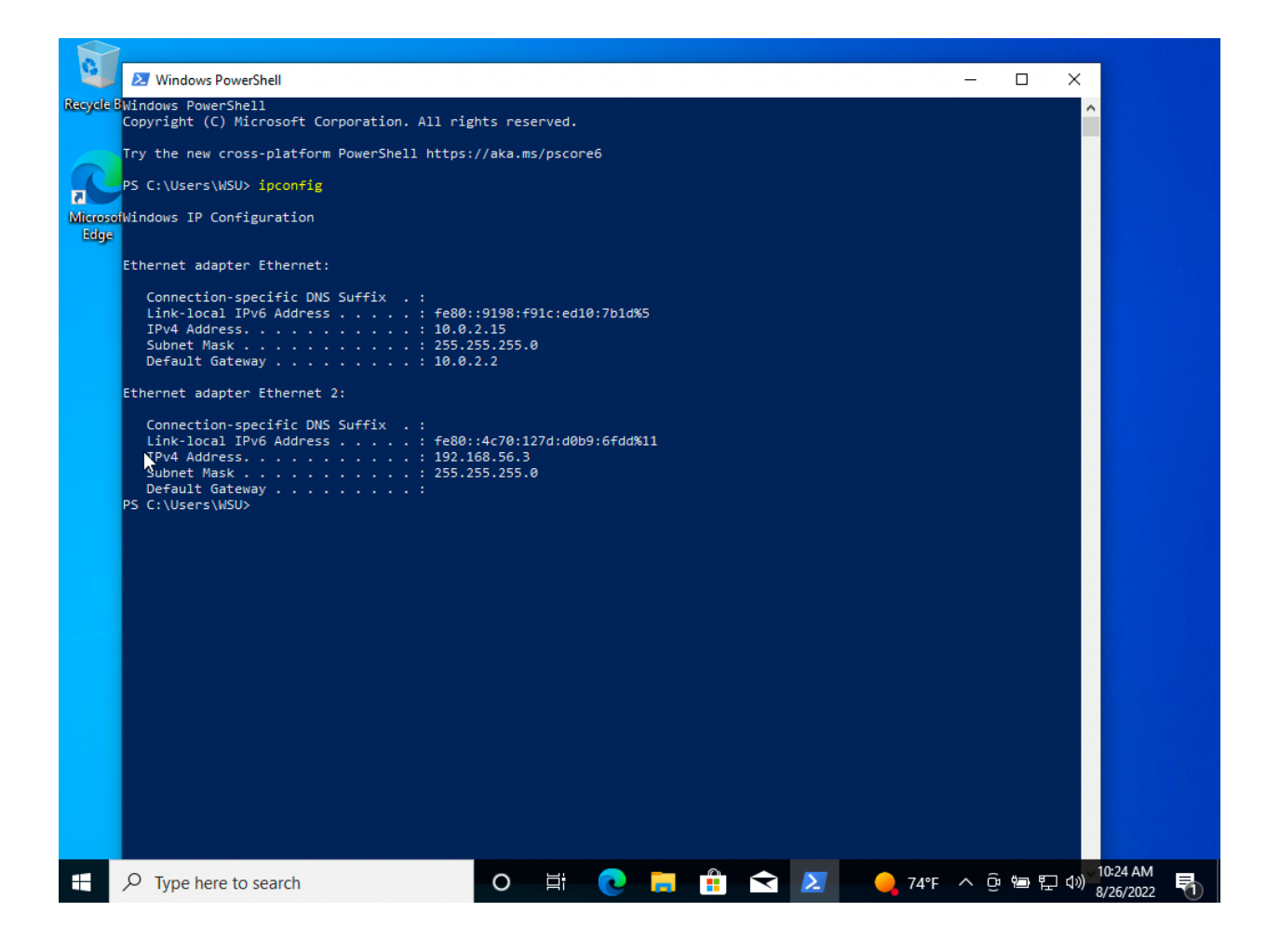

53. Now goto the "App Store" and search for "Microsoft Remote Desktop". Click on "GET".

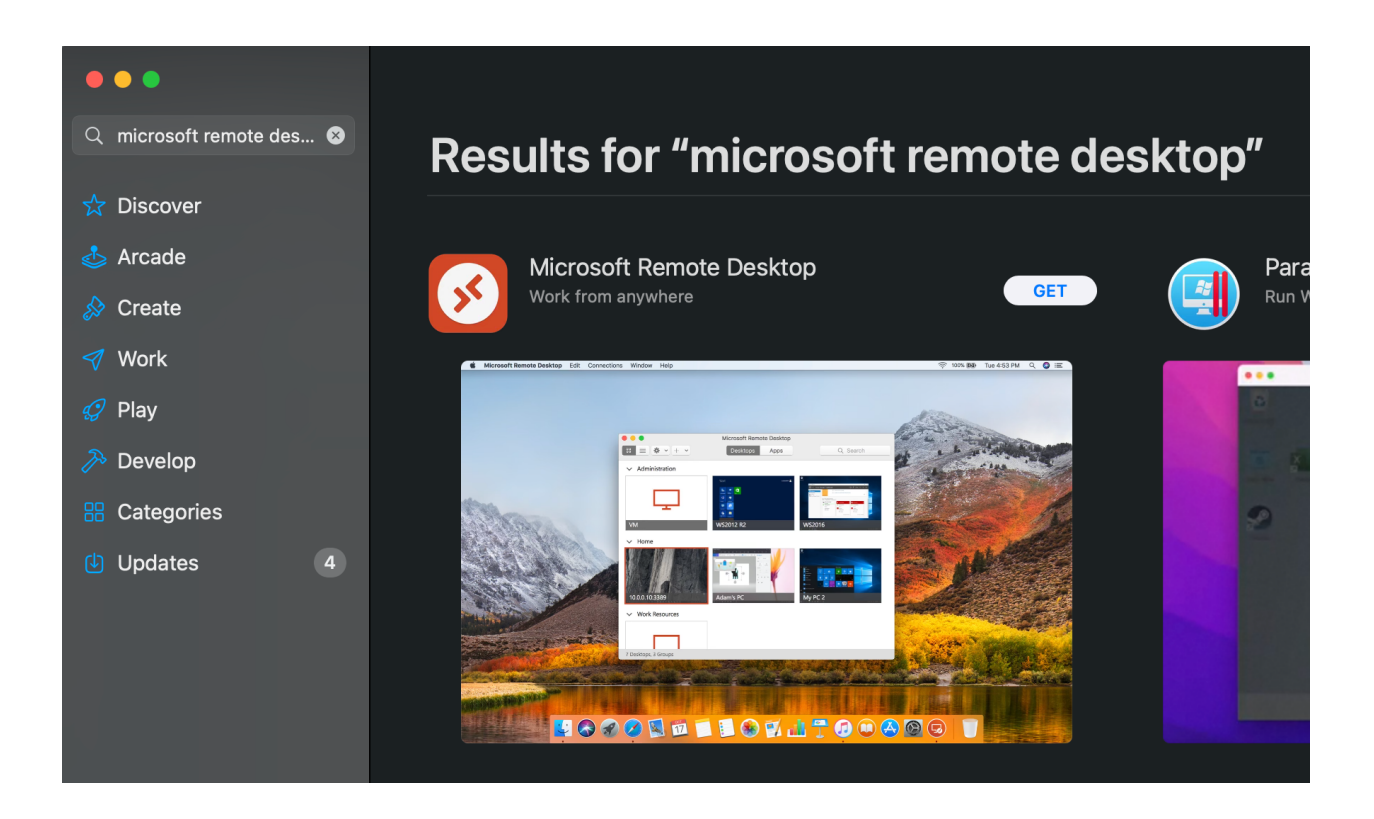

54. Hold down the "command" key and press the "space" bar to bring up "Spotlight Search". Enter in the box "Microsoft Remote Desktop.app". Press "return".

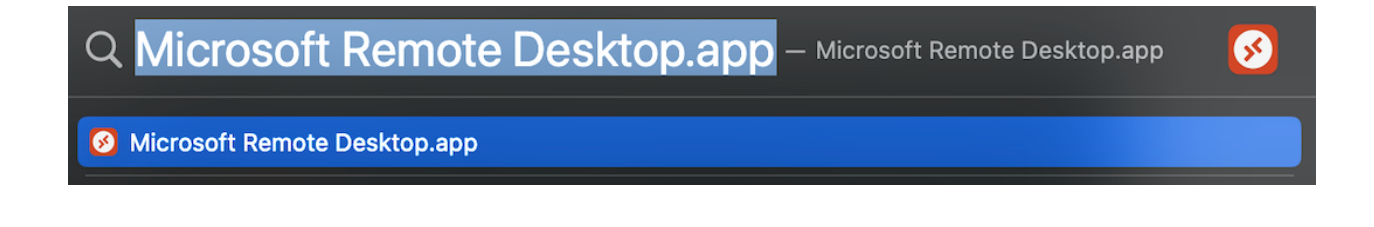

55. When the RDP client starts for the first time, it will ask for help making your experience better, click on "Not now".

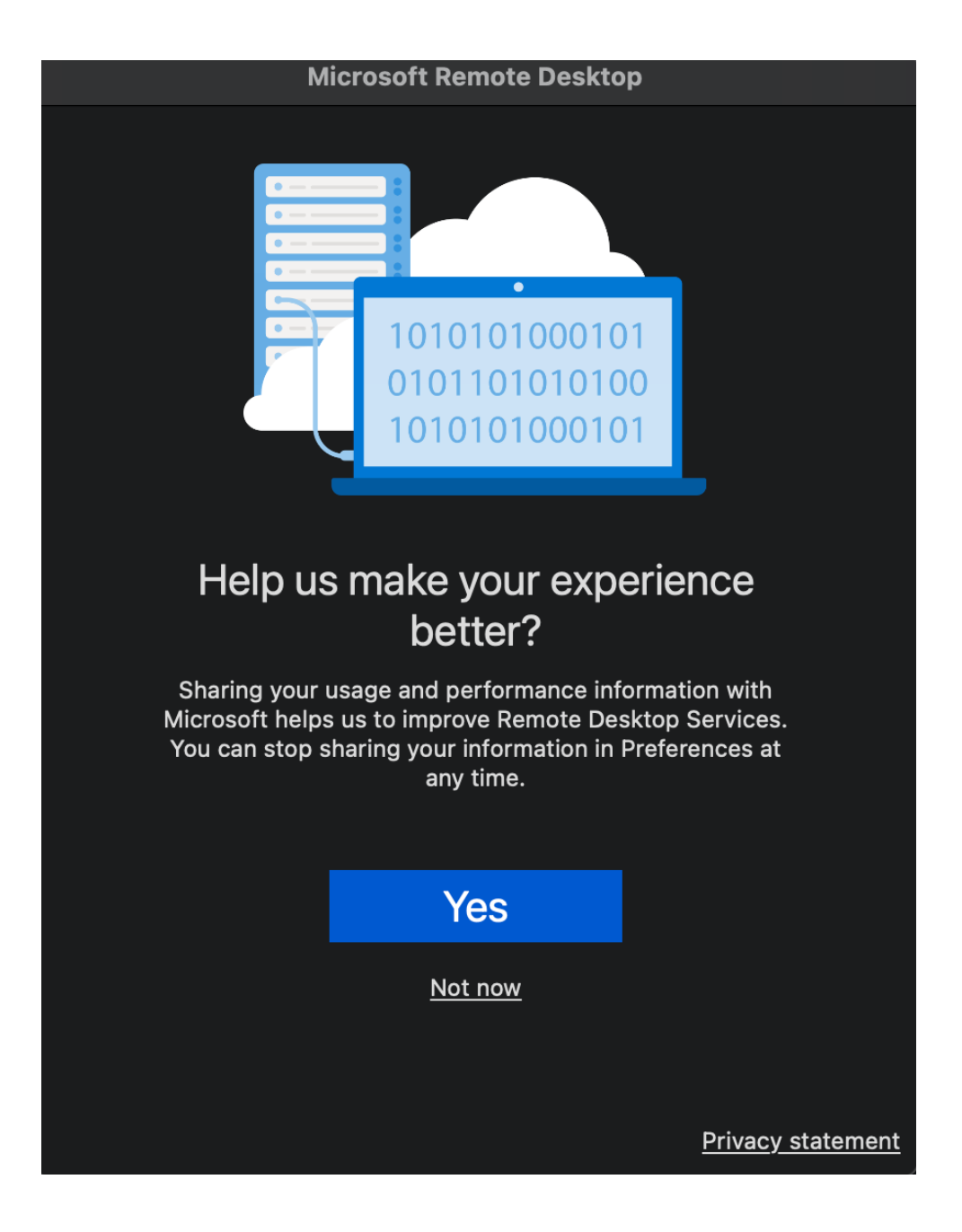

56. Click on the "Add PC" button.

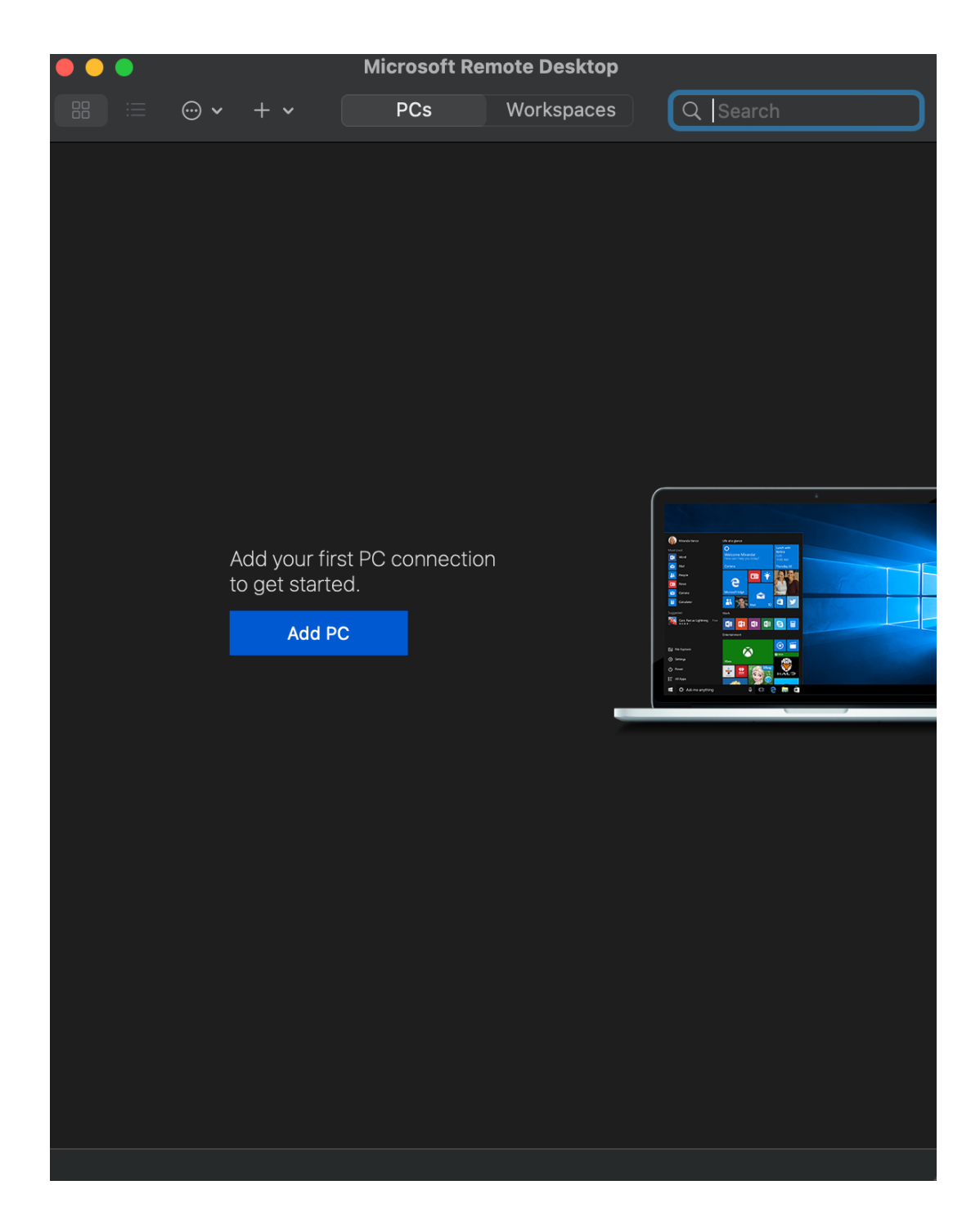

57. Enter the IP address from above and put it in the "PC name:" box. For "Friendly name:" put in "Windows 10". If for some reason after you start your VM in the future and you cannot connect into your VM from the RDP client, it is possible that the DHCP server from VirtualBox assigned a different IP to your VM. If this happens, login to your VM from the VirtualBox console and then run the powershell application again with the command "ipconfig" to see if your IP changed. If it did, then be sure to change it in the RDP client. It is possible to make the IP a static IP so this can never happen, but it's outside the scope of this document.

| Add PC         |                                                                                                    |
|----------------|----------------------------------------------------------------------------------------------------|
| PC name:       | 192.168.56.3                                                                                                    |
| User account:  | Ask when required                                                                                                    |
| General        | Display Devices & Audio Folders                                                                                             |
| Friendly name: | Windows 10                                                                                                    |
| Group:         | Saved PCs                                                                                                    |
| Gateway:       | No gateway 📀                                                                                                    |
|                | <ul> <li>Reconnect if the connection is dropped</li> <li>Connect to an admin session</li> <li>Swap mouse buttons</li> </ul> |
|                | Cancel Add                                                                                                    |

58. Pull down the list for "User account:".

| Add PC         |                                                                                                    |
|----------------|----------------------------------------------------------------------------------------------------|
| PC name:       | 192.168.56.3                                                                                                    |
| User account:  | Ask when required                                                                                                    |
|                |                                                                                                    |
| General        | Display Devices & Audio                                                                                                    |
| Friendly name: | Windows 10                                                                                                    |
| Group:         | Saved PCs                                                                                                    |
| Gateway:       | No gateway 📀                                                                                                    |
|                | <ul> <li>Reconnect if the connection is dropped</li> <li>Connect to an admin session</li> <li>Swap mouse buttons</li> </ul> |
|                | Cancel Add                                                                                                    |

59. Select "Add User Account..."

| Add PC         |                                                                                                    |
|----------------|----------------------------------------------------------------------------------------------------|
| PC name:       | 192.168.56.3                                                                                                    |
| User account:  | ✓ Ask when required                                                                                                    |
| General        | Add User Account                                                                                                    |
| Friendly name: | Windows 10                                                                                                    |
| Group:         | Saved PCs                                                                                                    |
| Gateway:       | No gateway                                                                                                    |
|                | <ul> <li>Reconnect if the connection is dropped</li> <li>Connect to an admin session</li> <li>Swap mouse buttons</li> </ul> |
|                |                                                                                                    |
|                | Cancel Add                                                                                                    |

60. Add the username "WSU" in the "Username:" box and put in your password you created for your Windows 10 VM in the "Password:" box. Click "Add".

| Add a User Account |               |  |  |  |
|--------------------|---------------|--|--|--|
| Username:          | WSU           |  |  |  |
| Password:          | ••••••        |  |  |  |
|                    | Show password |  |  |  |
| Friendly name:     | Optional      |  |  |  |
|                    | Cancel Add    |  |  |  |

| 61. | You should | now see a | screen like | this, | click | "Add". |
|-----|------------|-----------|-------------|-------|-------|--------|
|-----|------------|-----------|-------------|-------|-------|--------|

| Add PC         |                                                                                                    |
|----------------|----------------------------------------------------------------------------------------------------|
| PC name:       | 192.168.56.3                                                                                                    |
| User account:  | WSU                                                                                                    |
| General        | Display Devices & Audio Folders                                                                                             |
| Friendly name: | Windows 10                                                                                                    |
| Group:         | Saved PCs                                                                                                    |
| Gateway:       | No gateway 🗘                                                                                                    |
|                | <ul> <li>Reconnect if the connection is dropped</li> <li>Connect to an admin session</li> <li>Swap mouse buttons</li> </ul> |
|                | Cancel Add                                                                                                    |

62. Now click on the "Windows 10" icon and connect via the RDP client into your Windows 10 VM.

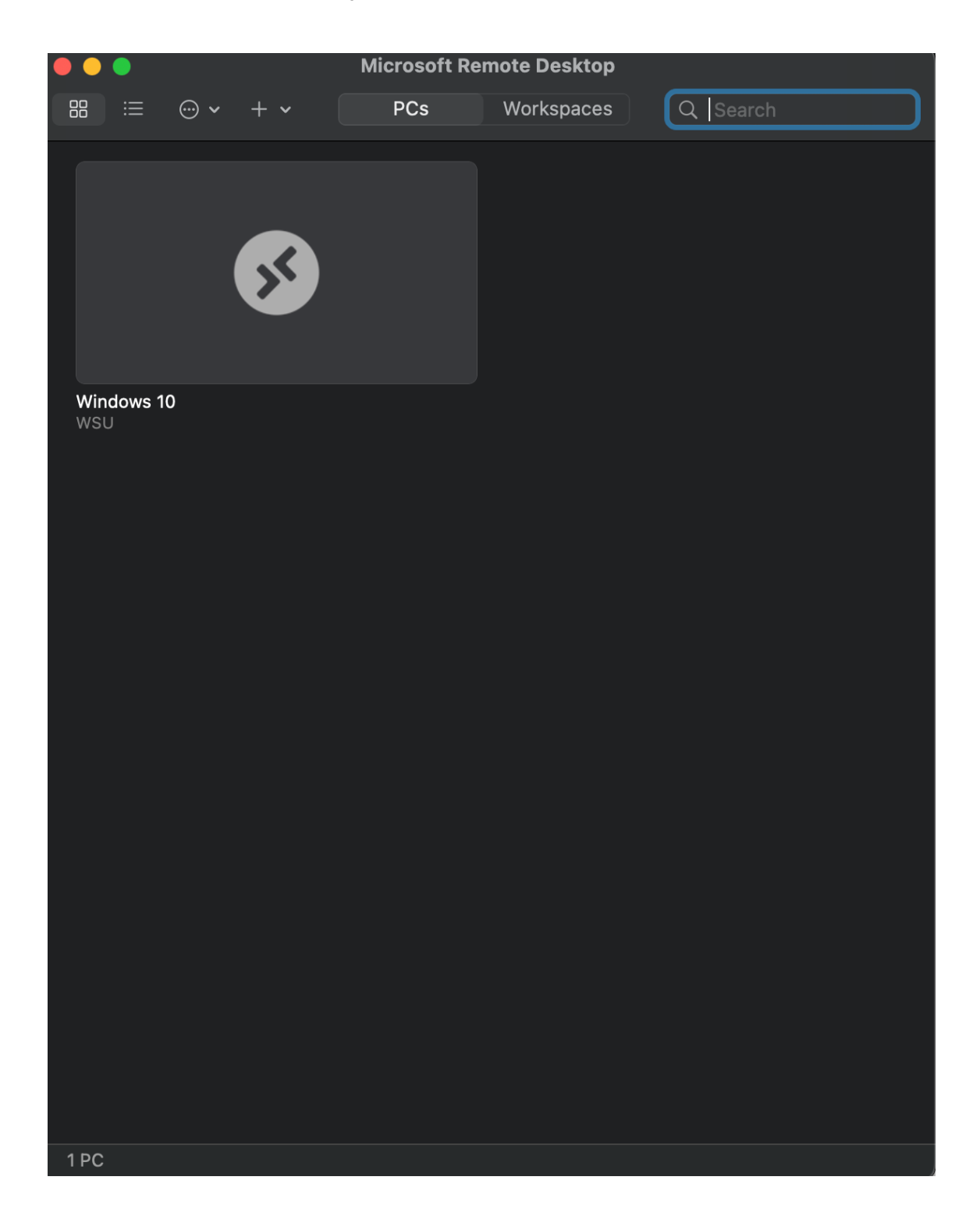

63. You will be prompted about the certificate coming from your Windows 10 VM not being able to be verified, but your connection is secure. Click on the "Continue" button to login to your VM.

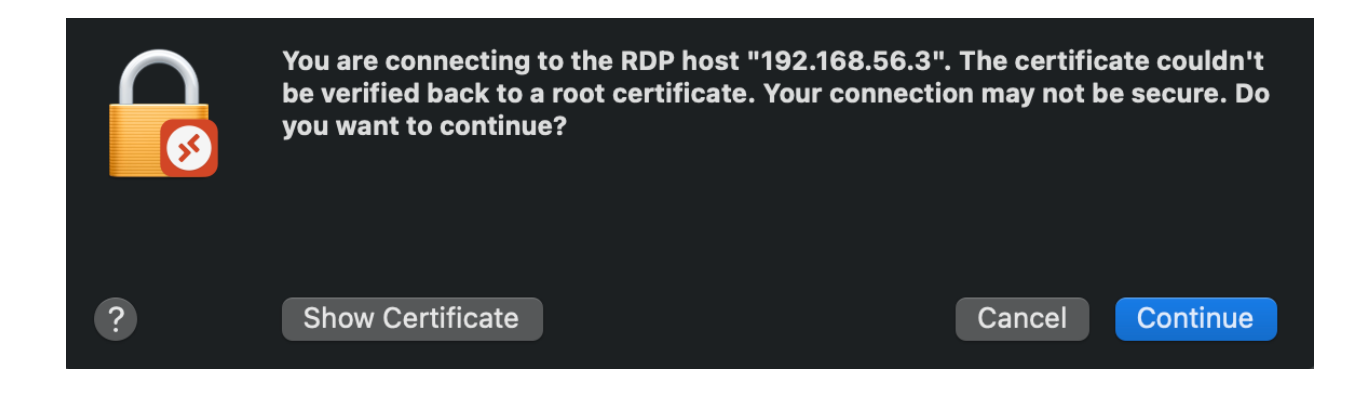

64. You should see something like this. You are in!

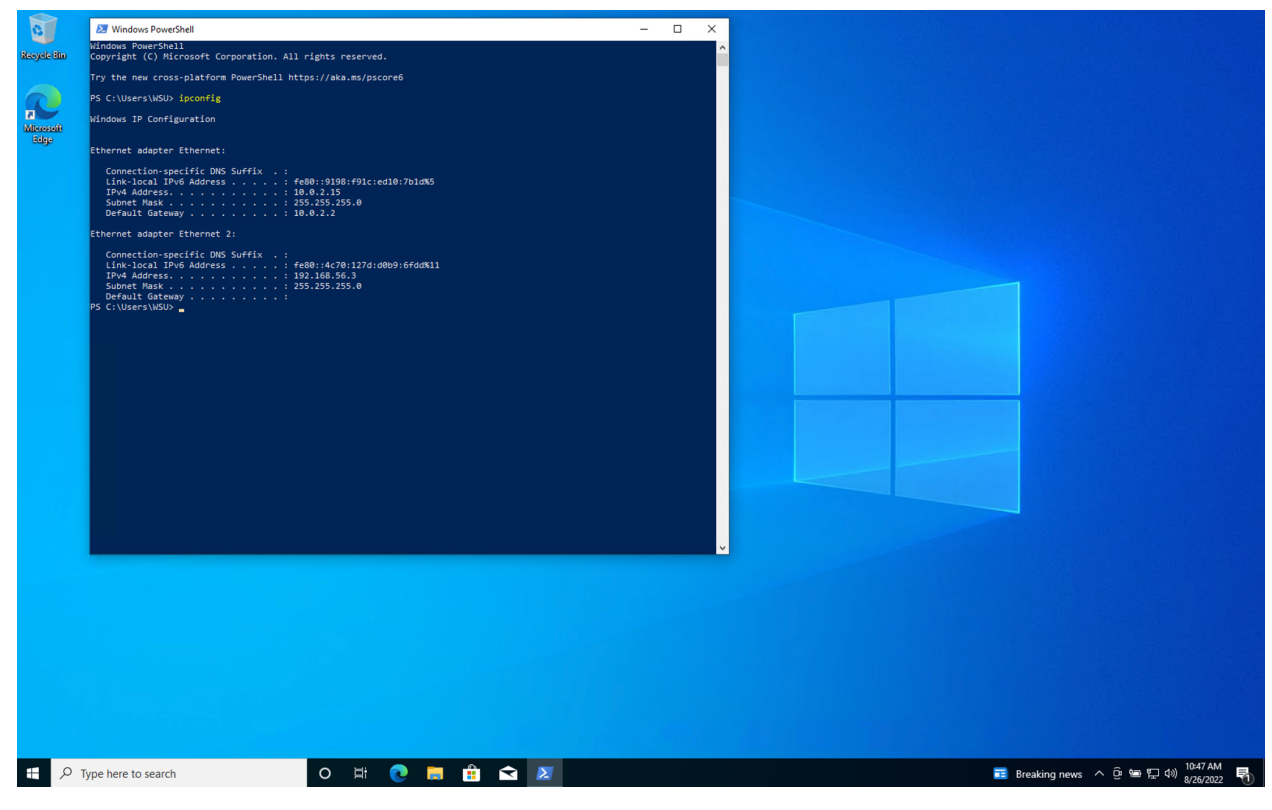

65. I recommend that once you are done using the VirtualBox, you press the Windows Flag -> Power -> Shut down to do a graceful shutdown of the operating system to avoid any possible disk corruption. Powering down the instance from VirtualBox is possible, but it's outside the scope of this document.

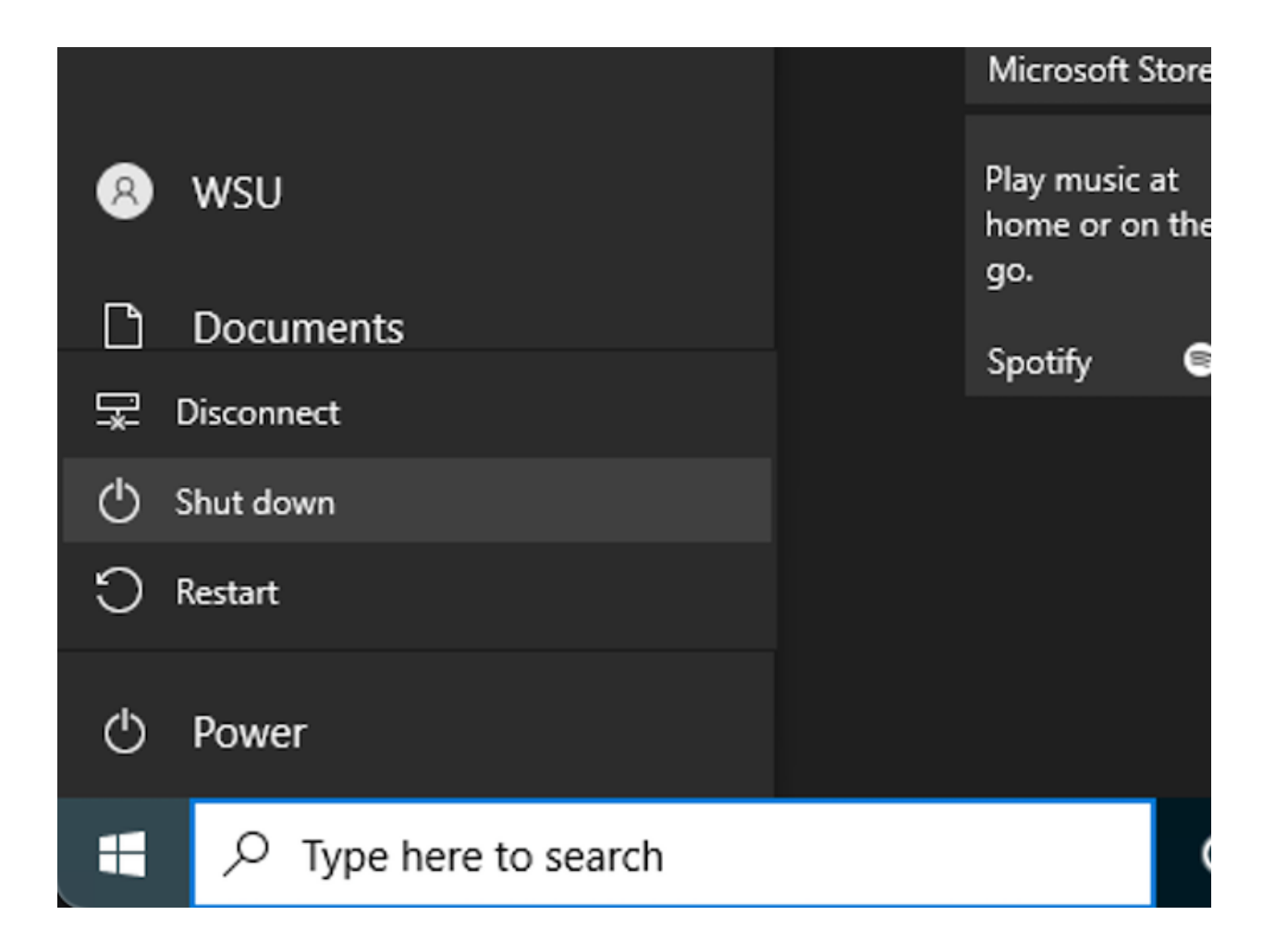